# SONY

說明指南

無線喇叭 SRS-RA5000

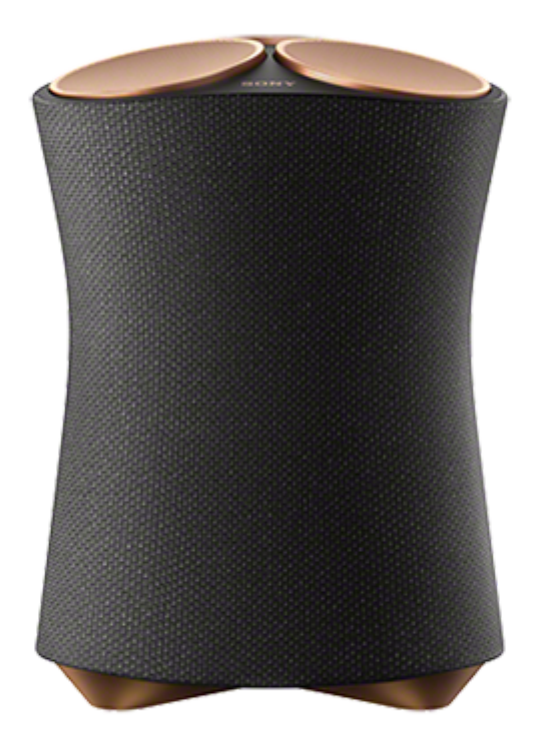

以下內容說明本喇叭的使用方式。請從導覽窗格中選擇一項主題。

| 開始使用                                              |
|---------------------------------------------------|
| 零件和控制按鈕                                           |
| - 零件和控制按鈕                                         |
|                                                   |
|                                                   |
|                                                   |
|                                                   |
| 透過Wi-Fi網路連線聆聽音樂                                   |
| 從Amazon Music播放音樂                                 |
| → <u>先決條件1:安裝"Sony   Music Center"並連接至Wi-Fi網路</u> |
| —————————————————————————————————————             |
| — <u>使用Amazon Music應用程式播放音樂</u>                   |

#### 從串流服務播放音樂

- <u>安裝"Google Home"並連接至Wi-Fi網路</u>

L <u>使用串流服務相容的應用程式播放音樂</u>

<u>享受Spotify的音樂</u>

透過BLUETOOTH®連線聆聽音樂

與BLUETOOTH裝置配對及連接

與NFC相容裝置一觸 (NFC) 連接

<u>與電腦配對(Windows)</u>

<u>與電腦配對(Mac)</u>

<u>從已連接BLUETOOTH裝置聆聽音樂</u>

<u>終止BLUETOOTH連線(使用後)</u>

透過BLUETOOTH連線從Sony品牌電視聆聽音訊

與電視配對

透過音源線連接聆聽音樂

從透過音源線連接的裝置聆聽音訊

<u>連接具有高解析度輸出插孔的裝置,享受高解析度音訊來源</u>

進行聲音設定

變更音效

調整至最適合喇叭所在位置的聲音(聲音校準)

設定向上發聲揚聲器音量

使用實用功能

播放360 Reality Audio範例音樂

開啟/關閉系統聲音

使用自動待機功能

使用BLUETOOTH/網路待命功能

<u>檢查Wi-Fi網路訊號強度</u>

關閉喇叭的Wi-Fi和BLUETOOTH訊號

### 選擇BLUETOOTH音訊串流播放品質(編碼/解碼器)

<u>還原喇叭的預設設定(初始化)</u>

使用"Sony | Music Center"

您可以用"Sony | Music Center"進行的操作

<u>安裝"Sony | Music Center"</u>

資訊

關於語音導引

<u>注意事項</u>

版權與商標

軟體注意事項

- 關於軟體更新和版本檢查

關於軟體的注意事項與聲明

疑難排除

發生問題時:

電源

無法開啟喇叭

<u>電源突然關閉</u>

▲ <u>電源指示燈(紅色)閃爍</u>

聲音

BLUETOOTH連線保持運作,但喇叭沒有發出聲音或發生聲音中斷情形

- 喇叭沒有發出聲音

▲ 靜噪、雜訊或聲音干擾

網路連線

- <u>無法透過Wi-Fi<sup>®</sup>連線連接至網路</u>

L 播放中斷

### BLUETOOTH

<u>喇叭無法和BLUETOOTH裝置配對</u>

└ <u>無法與一觸 (NFC) 功能建立連線</u>

無線喇叭 SRS-RA5000

# 零件和控制按鈕

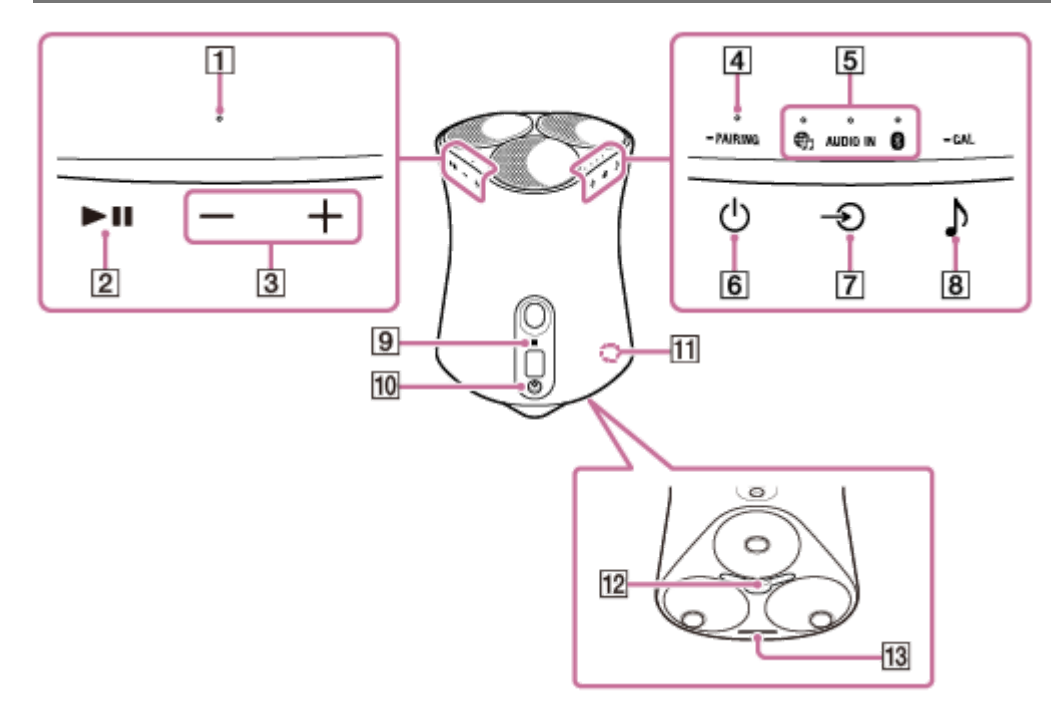

- 1. 反應指示燈
- 2. ▶ 【 (播放/暫停)按鈕
- 3. (音量-)/十(音量+)按鈕
- 4. 電源指示燈
- 5. 輸入LED指示燈
  - 🕞 (音樂服務) 指示燈
  - AUDIO IN指示燈
  - 🚯 (BLUETOOTH) 指示燈
- 6. (電源)/ PAIRING按鈕
- 7. 🕤 ( 輸入 ) 按鈕
- 8. ▶ (聲音模式)/ CAL (聲音校準) 按鈕
- **9.** N標記
- 10. AUDIO IN插孔
- **11. LINK**指示燈
- 12. DC IN插孔
- 13. 聲音模式指示燈

## 相關主題

• 關於指示燈

無線喇叭 SRS-RA5000

# 關於指示燈

## 電源指示燈

| 亮起(綠色)   | 喇叭已開機。                                              |  |  |
|----------|-----------------------------------------------------|--|--|
| 閃爍(綠色)   | 喇叭正在開啟或進入BLUETOOTH/網路待命模式。                          |  |  |
| 快速閃爍(綠色) | 喇叭正在更新軟體。<br>當喇叭正在下載軟體更新時 · LINK指示燈 (黃色)與此指示燈會同時閃爍。 |  |  |
| 亮起(黃色)   | 喇叭處於BLUETOOTH/網路待命模式。                               |  |  |
| 熄滅       | 喇叭已關機。                                              |  |  |
| 閃爍 (紅色)  | 喇叭偵測到錯誤並進入保護模式。如需詳細資訊‧請參閱電源指示燈(紅色)閃爍。               |  |  |

# ⊕(音樂服務)指示燈

| 亮起(白色) | Wi-Fi網路輸入已選擇。                   |  |
|--------|---------------------------------|--|
|        | ■喇叭透過Wi-Fi網路連接至音樂服務並正在接收輸入。     |  |
| 亮起(綠色) | ● 當喇叭連結至Alexa內建裝置時‧會從Alexa播放音訊。 |  |

# AUDIO IN指示燈

亮起(白色) 音訊輸入已選擇。

# BLUETOOTH指示燈

| 亮起(藍色)    | 喇叭透過BLUETOOTH連線連接至音訊裝置。 |
|-----------|-------------------------|
| 閃爍 ( 藍色 ) | BLUETOOTH輸入已選擇。         |
| 快速閃爍(藍色)  | 喇叭處於BLUETOOTH配對模式。      |

# 反應指示燈

| 閃爍 ( 綠色 )  | ▶〓(播放/暫停)按鈕或 — (音量-)/ ┿ (音量+)按鈕已按下。 |
|------------|-------------------------------------|
| 快速閃爍3次(綠色) | 喇叭音量已調到最大或最小。                       |

# 聲音模式指示燈

| 亮起(青色)          | 正在播放360 Reality Audio音樂。                                                       |
|-----------------|--------------------------------------------------------------------------------|
| 亮起(白色)          | Immersive Audio Enhancement已開啟。<br>如需Immersive Audio Enhancement的詳細資訊.請參閱變更音效。 |
| 熄滅              | Immersive Audio Enhancement已關閉。                                                |
| 閃爍1次(青          | 透過操作喇叭上的♪(聲音模式)/ — CAL(聲音校準)按鈕和▶Ⅱ(播放/暫停)按鈕 · 向上發聲                              |
| 色)              | 揚聲器音量從低變更為高 ·                                                                  |
| 閃爍 <b>3</b> 次(青 | 透過操作喇叭上的♪(聲音模式)/ — CAL(聲音校準)按鈕和▶Ⅱ(播放/暫停)按鈕 · 向上發聲                              |
| 色)              | 揚聲器音量從高變更為中 ·                                                                  |
| 閃爍5次(青          | 透過操作喇叭上的♪(聲音模式)/ — CAL(聲音校準)按鈕和▶Ⅱ(播放/暫停)按鈕·向上發聲                                |
| 色)              | 揚聲器音量從中變更為低。                                                                   |

# LINK指示燈

I

| 亮起(黃色) | Wi-Fi網路設定完成且喇叭連接至Wi-Fi網路。 |
|--------|---------------------------|
| 閃爍(黃色) | 喇叭正在下載軟體更新。               |

## 相關主題

•零件和控制按鈕

無線喇叭 SRS-RA5000

# 裝設喇叭

依照下列程序裝設喇叭。

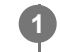

搬動喇叭時,請用雙手托住喇叭底部,然後置於您要使用的位置。

放置喇叭時·將Sony標誌( **①** )朝向正面。

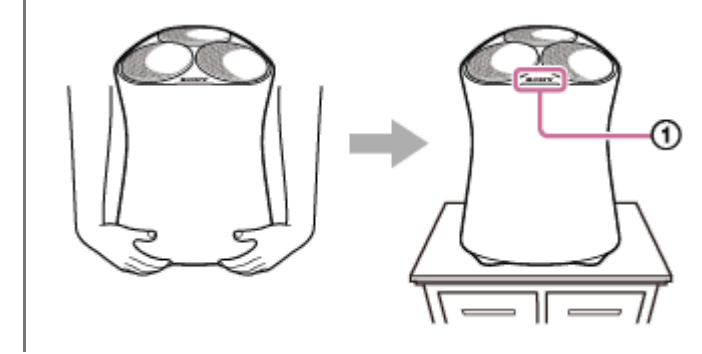

## 注意

裝設喇叭時,避免意外觸碰任何按鈕或用力按壓喇叭護網。

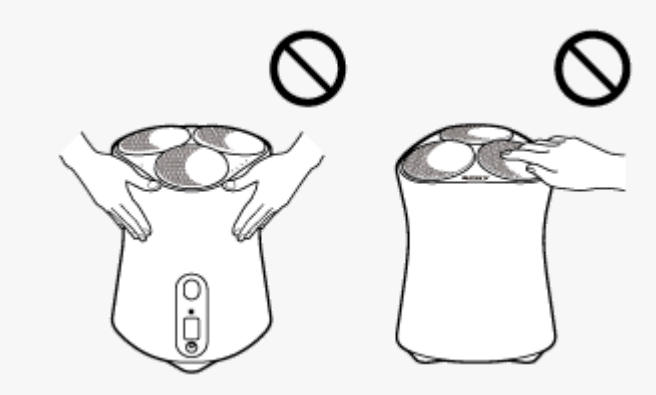

無線喇叭 SRS-RA5000

## 將喇叭連接至插座

### 將喇叭連接至插座。

- 1. 將交流電源線連接至隨附的交流轉接器。
- 2. 將交流轉接器連接至喇叭底部的DC IN插孔。
- 3. 將交流電源線插入插座。

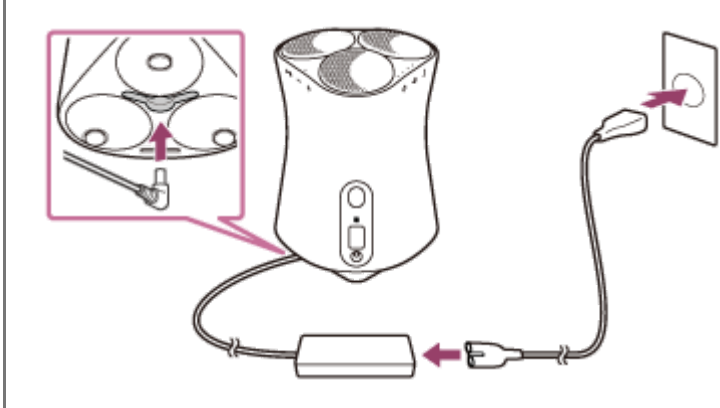

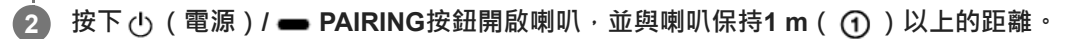

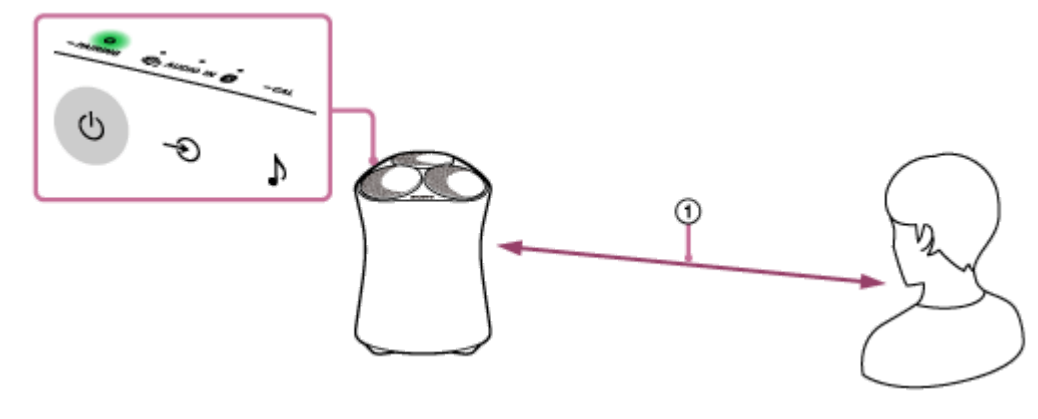

電源指示燈(綠色)亮起。 第一次開啟喇叭時,聲音校準會自動啟動。喇叭會發出嗶聲,並調整適合您所在房間的音量平衡。

#### 若要關閉喇叭

- BLUETOOTH/網路待命功能關閉(預設設定)時:
   按下心(電源)/ → PAIRING按鈕。
   電源指示燈熄滅。
- BLUETOOTH/網路待命功能開啟時:
   按下()(電源)/ → PAIRING按鈕。
   電源指示燈(黃色)亮起。

#### 提示

● 如果您想重新執行聲音校準,請按住 )(聲音模式)/ ● CAL (聲音校準)按鈕2秒以上。

#### 相關主題

- 調整至最適合喇叭所在位置的聲音(聲音校準)
- 使用BLUETOOTH/網路待命功能

無線喇叭 SRS-RA5000

# 調整至最適合喇叭所在位置的聲音(聲音校準)

透過聲音校準,喇叭會根據其位置調整至最適合音樂播放的聲音。

### ① 按住♪(聲音模式)/ — CAL(聲音校準)按鈕2秒以上。

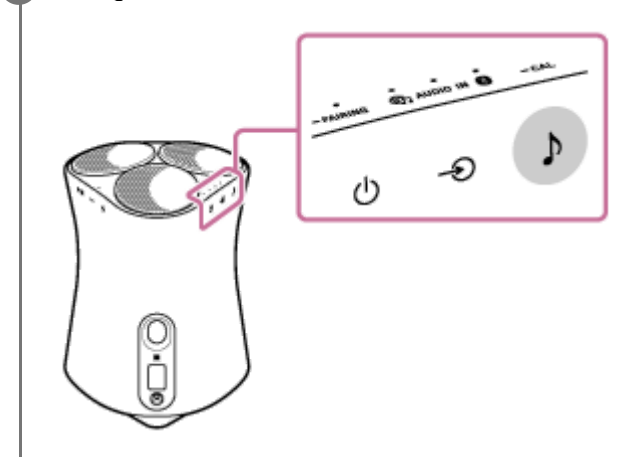

### 注意

● 在聲音校準期間,與喇叭正面保持至少1 m的距離。

#### 提示

- 將喇叭搬移到其他位置時,請重新執行聲音校準。
- 聲音校準的效果視周圍環境與當前播放的音樂而有不同。

#### 相關主題

- 裝設喇叭
- 將喇叭連接至插座

```
無線喇叭
SRS-RA5000
```

# 先決條件1:安裝"Sony | Music Center"並連接至Wi-Fi網路

使用"Sony | Music Center"將喇叭連接至Wi-Fi網路。 在智慧型手機/iPhone上下載並安裝"Sony | Music Center"。 1 如需詳細資訊,請參閱安裝"Sony | Music Center"。 將喇叭盡可能放在Wi-Fi路由器附近。 2 1. 在智慧型手機/iPhone與Wi-Fi路由器之間建立無線連線。 2. 記下已連接Wi-Fi路由器的SSID和密碼(加密金鑰)。 某些Wi-Fi路由器可能具有多個SSID。 務必記下用於從智慧型手機/iPhone建立無線連線所使用的SSID。 如需詳細資訊,請參閱Wi-Fi路由器隨附的操作手冊。 3. 您必須先在智慧型手機/iPhone上開啟BLUETOOTH功能。 輕觸智慧型手機/iPhone上的[Music Center]以啟動應用程式。 3 選擇"Sony | Music Center"畫面上的喇叭名稱。 4 依照"Sony | Music Center"畫面上的指示,將喇叭連接到與智慧型手機/iPhone相同的Wi-Fi網路。 5 WilFi

#### 注意

● 如需Wi-Fi設定的詳細資訊,請參閱Wi-Fi路由器隨附的操作手冊。

無線喇叭 SRS-RA5000

# 先決條件2:使用"Sony | Music Center"進行Alexa的初始設定

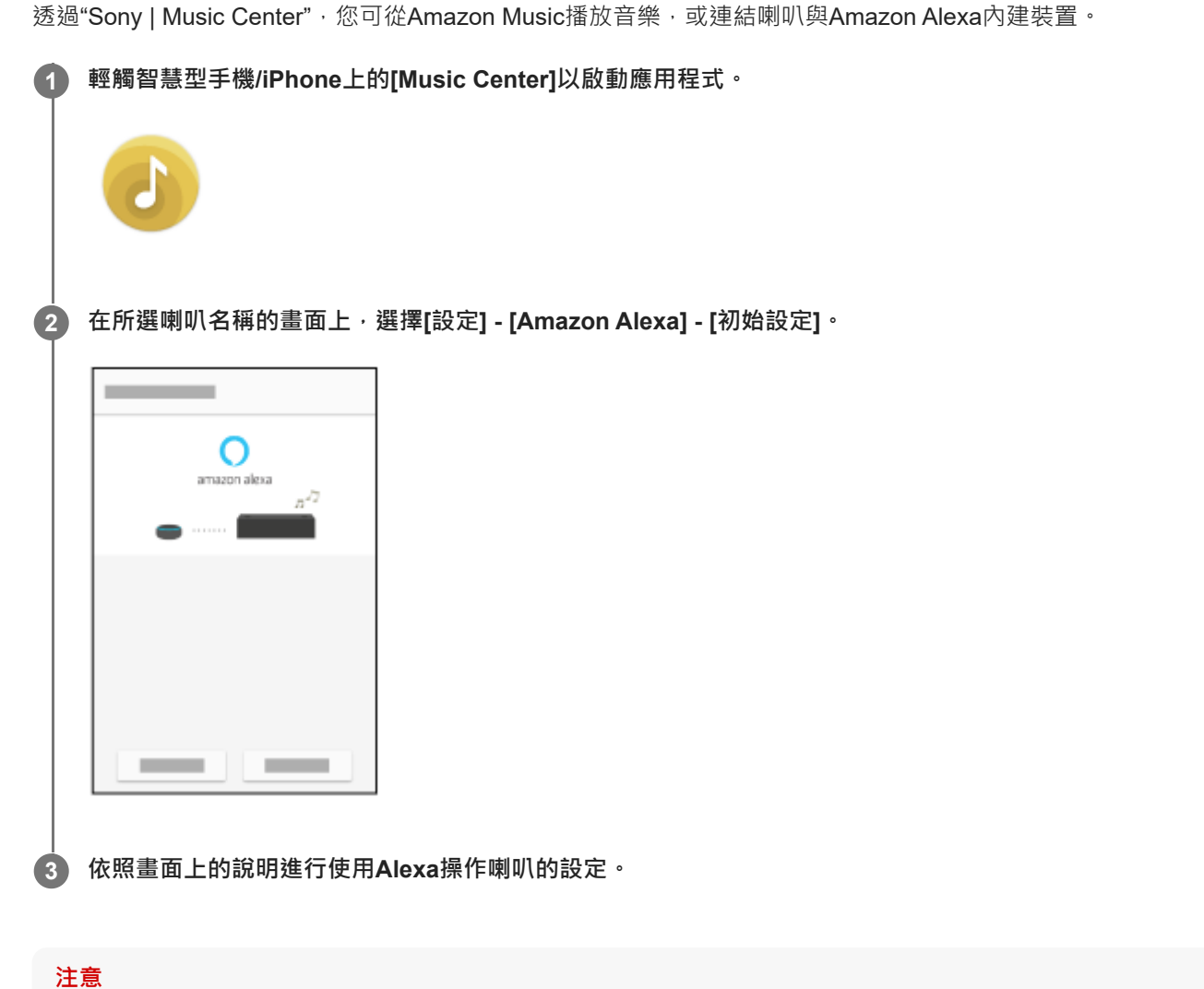

- Amazon Alexa僅支援特定語言及開放特定國家/地區使用。
- 使用"Sony | Music Center"前 · 請確認已建立Wi-Fi網路連線。

#### 相關主題

- 先決條件1:安裝"Sony | Music Center"並連接至Wi-Fi網路
- 安裝"Sony | Music Center"

無線喇叭 SRS-RA5000

# 使用Amazon Music應用程式播放音樂

透過操作已安裝Amazon Music應用程式的智慧型手機/iPhone · 您可從Amazon Music播放音樂。 您也可在Amazon Music上播放360 Reality Audio相容音樂。 若要播放360 Reality Audio相容音樂 · 您需要訂閱Amazon Music Unlimited。

| 送<br>( | <b>意</b><br>若要下載應用程式及使用網路服務,可能需要另外註冊及支付通訊和其他費用。                                                                                 |
|--------|----------------------------------------------------------------------------------------------------|
| 0      | 在智慧型手機/iPhone上下載並安裝Amazon Music應用程式。                                                                                            |
| 2      | 啟動Amazon Music應用程式,並選擇要播放的音樂。                                                                                                   |
|        | 相容於360 Reality Audio的音樂曲目顯示[360]圖示。                                                                                             |
| 3      | 點選♫(Cast)。                                                                                                    |
| 4      | 選擇作為音樂播放目的地的喇叭。                                                                                                    |
|        | 點選具有 Alexa Cast( 🔊 )圖示或 Cast( 💭 )圖示的喇叭名稱。<br>如果在Alexa的初始設定中將喇叭名稱指定為"Wireless Speaker" <sup>,</sup> [Wireless Speaker]會顯示在裝置清單上。 |
|        | X <                                                                                                    |

### 注意

- 透過"Sony | Music Center" · 您可查看提供360 Reality Audio相容音樂的串流服務。在"Sony | Music Center"上 · 選擇喇叭並選擇[設定] [關於360 Reality Audio] [下一頁]。
- 應用程式的規格與設計可能變更而不預先通知。

### 相關主題

● 您可以用"Sony | Music Center"進行的操作

1

無線喇叭 SRS-RA5000

# 用語音命令Alexa內建裝置播放音樂

只要用語音命令Alexa內建裝置,便可從支援Alexa的串流服務將音樂串流至喇叭。

#### 用語音命令Alexa內建裝置播放音樂。

如需Alexa內建裝置語音命令的詳細資訊,請參考"Sony | Music Center"。

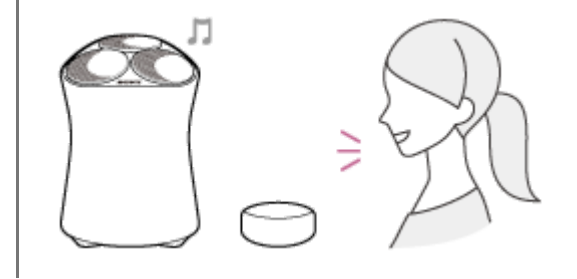

#### 注意

- Amazon Alexa僅支援特定語言及開放特定國家/地區使用。
- 需要使用像是Amazon Echo等Amazon Alexa內建裝置(未隨附) · 才能使用語音命令功能。
   透過使用Alexa內建裝置及喇叭 · 您可使用語音命令執行播放、跳至下一個/目前曲目開頭 · 以及調整音量。
- 喇叭僅支援特定Amazon Alexa功能。

#### 相關主題

● 您可以用"Sony | Music Center"進行的操作

無線喇叭 SRS-RA5000

# 安裝"Google Home"並連接至Wi-Fi網路

在智慧型手機/iPhone上安裝"Google Home",將喇叭連接至Wi-Fi網路。

### 注意

2

3

4

- 若要使用"Google Home" · 您必須建立Google帳號並先登入該帳號。
- 若要下載應用程式及使用網路服務,可能需要另外註冊及支付通訊和其他費用。

● 從智慧型手機/iPhone存取Google Play或App Store。

在智慧型手機/iPhone上安裝"Google Home"。

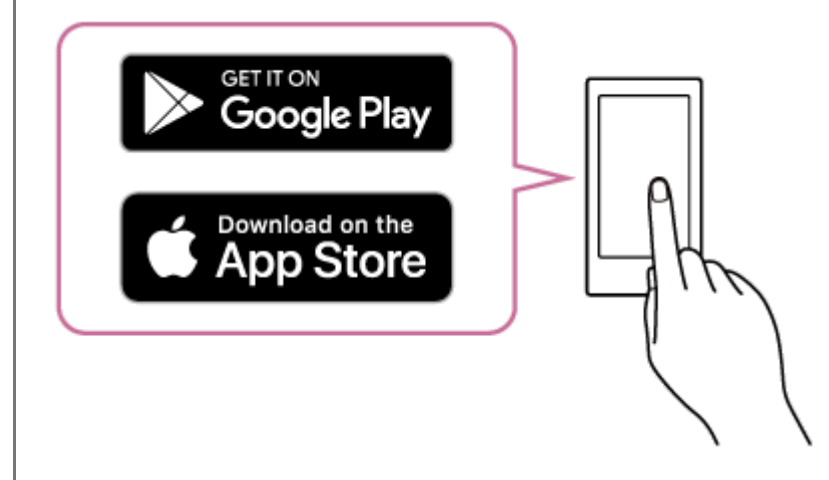

### 將喇叭盡可能放在Wi-Fi路由器附近。

- 1. 在智慧型手機/iPhone與Wi-Fi路由器之間建立無線連線。
- 記下已連接Wi-Fi路由器的SSID和密碼(加密金鑰)。
   某些Wi-Fi路由器可能具有多個SSID。
   務必記下用於從智慧型手機/iPhone建立無線連線所使用的SSID。
   如需詳細資訊,請參閱Wi-Fi路由器隨附的操作手冊。
- 3. 您必須先在智慧型手機/iPhone上開啟BLUETOOTH功能。

啟動"Google Home"並依照畫面上的指示,將喇叭連接到與智慧型手機/iPhone相同的Wi-Fi網路。

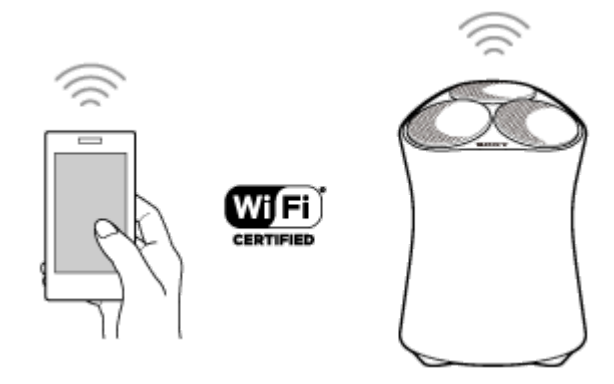

6 依照畫面上的指示進行喇叭初始設定。

視您的服務而定,您可能必須先建立帳號。

### 注意

• 如需Wi-Fi設定的詳細資訊,請參閱Wi-Fi路由器隨附的操作手冊。

無線喇叭 SRS-RA5000

# 使用串流服務相容的應用程式播放音樂

在智慧型手機/iPhone安裝所需串流服務相容的應用程式,即可播放2聲道音訊或360 Reality Audio相容音樂。 根據串流服務,您可能需要訂閱高級方案才能播放360 Reality Audio相容音樂。

### 注意

3

4

若要下載應用程式及使用網路服務,可能需要另外註冊及支付通訊和其他費用。

▶ 在智慧型手機/iPhone上,下載並安裝所需串流服務相容的應用程式。

2 啟動您在步驟 1 中下載的應用程式,並選擇要播放的音樂。

#### 點選投放圖示。

投放圖示根據應用程式而有不同。

選擇作為音樂播放目的地的喇叭。

點選喇叭名稱([SRS-RA5000]或您在"Google Home"的初始設定中指定的裝置名稱)。

### 注意

- 透過"Sony | Music Center" · 您可查看提供360 Reality Audio相容音樂的串流服務。在"Sony | Music Center"上 · 選擇喇叭並選擇[設定] [關於360 Reality Audio] [下一頁]。
- 應用程式的規格與設計可能變更而不預先通知。

#### 相關主題

● 您可以用"Sony | Music Center"進行的操作

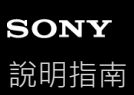

無線喇叭 SRS-RA5000

# 享受Spotify的音樂

將你的手機、平板或電腦當成 Spotify 遙控器。 前往 https://www.spotify.com/connect/ 了解如何使用。

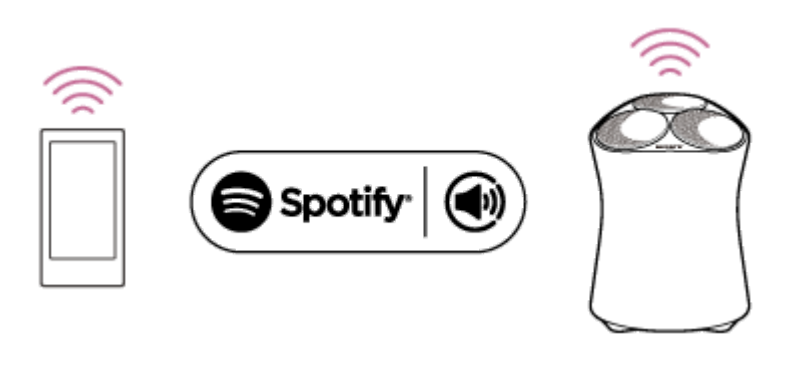

無線喇叭 SRS-RA5000

# 與BLUETOOTH裝置配對及連接

當與兩或多個BLUETOOTH裝置配對時,請針對每台裝置執行下列配對程序。 操作本喇叭前,請務必執行下列程序:

- 將BLUETOOTH裝置放置於距離喇叭1 m以内。
- 透過交流轉接器(隨附),將喇叭連接至插座。
- 為避免喇叭突然發出巨大聲響,請調低欲連接BLUETOOTH裝置的音量,或停止裝置的播放。
   視已配對BLUETOOTH裝置而定,當您在建立BLUETOOTH連線後開始播放音樂時,BLUETOOTH裝置的音量可能與
   喇叭的音量同步。
- 備妥BLUETOOTH裝置隨附的操作手冊,以供參考。

#### 🚹 按住喇叭的 🖰 (電源) / 🕳 PAIRING按鈕2秒以上。

BLUETOOTH指示燈(藍色)會快速閃爍且喇叭會進入配對模式。

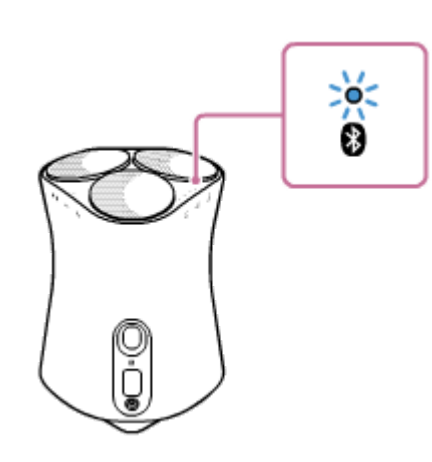

提示

2

■ 如果BLUETOOTH指示燈沒有閃爍,喇叭可能已連接至BLUETOOTH裝置。這時要是您關閉了喇叭,請重新執行配對操作。

#### 在BLUETOOTH裝置上執行配對程序,以偵測喇叭。

當已偵測裝置的清單出現在BLUETOOTH裝置的畫面上時‧請選擇喇叭的名稱([SRS-RA5000]或在Wi-Fi網路設定時 提供的名稱)。

如果BLUETOOTH裝置上出現萬用密碼<sup>\*</sup>輸入提示,請輸入"0000"。

\* 萬用密碼又稱為"通行碼"、"PIN碼"、"PIN號碼"或"密碼"。

### 3 請按照BLUETOOTH裝置畫面上的指示建立BLUETOOTH連線。

BLUETOOTH連線已建立時,喇叭會發出嗶聲,且BLUETOOTH指示燈會從閃爍切換成恆亮狀態。

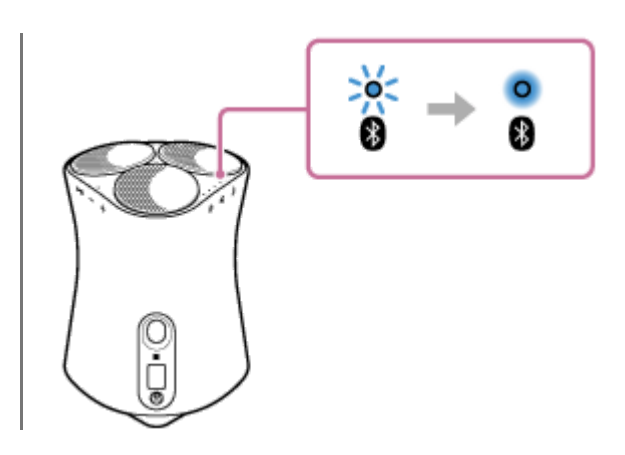

#### 提示

● 如需操作BLUETOOTH裝置的詳細資訊,請參閱BLUETOOTH裝置隨附的操作手冊。

#### 注意

- 如果喇叭在完成程序前離開BLUETOOTH配對模式・且喇叭名稱沒有顯示在BLUETOOTH裝置畫面上・請從步驟 重新執行程序。
- 喇叭與BLUETOOTH裝置配對成功後,無須再次進行配對。以下為例外情況:
  - 配對資訊因送修等情況而遭到刪除。
  - -- 喇叭的配對資訊從BLUETOOTH裝置刪除。
  - 喇叭已初始化。
     所有配對資訊將遭刪除。
- 不建議使用BLUETOOTH連線觀看視訊。視訊與音訊會發生稍微未對齊情況。
- 本喇叭不支援可使用BLUETOOTH行動電話進行免持聽筒通話的BLUETOOTH設定檔HFP(Hands-free Profile)/HSP(Headset Profile)。

#### 相關主題

- 從已連接BLUETOOTH裝置聆聽音樂
- 終止BLUETOOTH連線(使用後)

無線喇叭 SRS-RA5000

# 與NFC相容裝置一觸(NFC)連接

在喇叭開啟時,將喇叭輕觸NFC相容裝置(例如智慧型手機),喇叭會開始配對並繼續BLUETOOTH連線。

### 相容的智慧型手機

安裝Android™ 5.0或更新版本的NFC相容智慧型手機

## 相容的WALKMAN<sup>®</sup>機型

### NFC相容WALKMAN<sup>®</sup>機型<sup>\*</sup>

\* 即使WALKMAN<sup>®</sup>與NFC功能相容,也可能無法透過一觸方式與喇叭進行BLUETOOTH連線。如需相容機型的詳細資訊,請參閱WALKMAN<sup>®</sup> 隨附 的操作手冊。

#### NFC

NFC(近場通訊)是一種可以在各種裝置(例如智慧型手機與IC標籤)之間進行短距離無線通訊的技術。 由於NFC功能,只要將NFC相容裝置相觸(即N標記符號處或各裝置上的指定位置),即可進行BLUETOOTH配對等資料 通訊。

開始前,請執行下列操作。

- 停止使用裝置播放。
- 將裝置和喇叭的音量調低,以避免喇叭突然發出巨大聲響。視裝置而定,裝置音量可能會與喇叭同步。

取消裝置上的螢幕鎖定。

1 將裝置的NFC功能設為開啟。

2 以裝置的N標記符號保持觸碰喇叭的N標記符號,直到裝置震動為止。(可能需花費數秒鐘。)

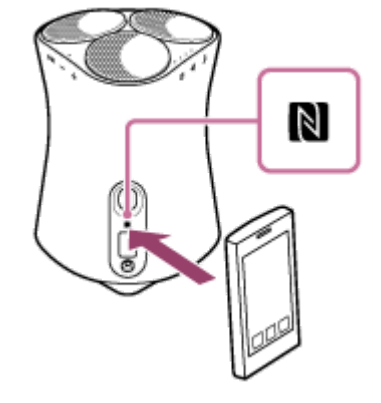

③ 請按照BLUETOOTH裝置畫面上的指示建立BLUETOOTH連線。

BLUETOOTH連線已建立時,喇叭會發出嗶聲,且BLUETOOTH指示燈會從閃爍切換成恆亮狀態。

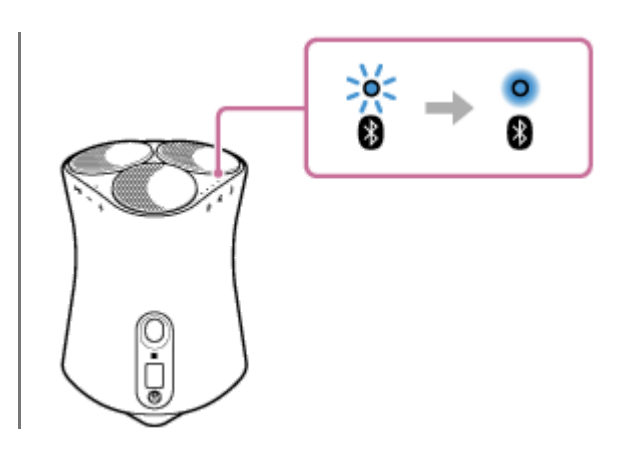

#### 提示

- 若要中斷BLUETOOTH連線,請再次將NFC相容裝置上的N標記符號觸碰喇叭上的N標記符號。
- 如果BLUETOOTH連線無法建立,請嘗試下列操作:
  - 將NFC相容裝置保持觸碰喇叭上的N標記符號,直到裝置震動為止。
  - 將NFC相容裝置保持觸碰喇叭上的N標記符號,並緩慢地在四周移動裝置。
  - 若NFC相容裝置裝有保護殼,請將其取下。
- 如果喇叭透過BLUETOOTH連線與其他裝置連接・將NFC相容裝置觸碰喇叭會中斷連線・並與喇叭建立BLUETOOTH連線(一觸式 連接切換)。

#### 相關主題

- 從已連接BLUETOOTH裝置聆聽音樂
- 終止BLUETOOTH連線(使用後)

無線喇叭 SRS-RA5000

# 與電腦配對(Windows)

若要在欲以無線方式連接的BLUETOOTH裝置上互相登錄資訊,配對為必要程序。 必須將裝置和喇叭配對,以進行首次的BLUETOOTH連線。執行相同程序以和其他裝置配對。

### 支援作業系統

Windows 10 \ Windows 8.1

開始前,請執行下列操作。

- 將電腦放置於距離喇叭1 m以內。
- 透過交流轉接器(隨附),將喇叭連接至插座。
- 為避免喇叭突然發出巨大聲響,請分別調低欲連接電腦與喇叭的音量,或停止播放。
- 將電腦喇叭設為開啟。
   若電腦喇叭設為 【(靜音),則BLUETOOTH喇叭不會輸出聲音。
  - 電腦喇叭設為開啟時:

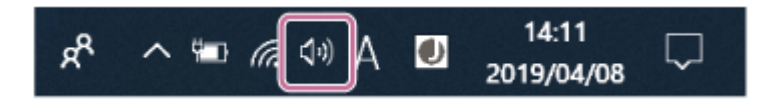

準備在電腦上搜尋喇叭。

#### Windows 10

在畫面右下角的工作列中選擇[,, (Action Center)] - [Connect]。

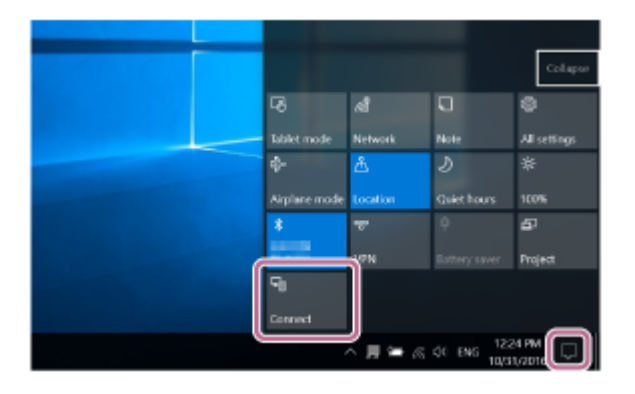

### Windows 8.1

在[Start]上按右鍵 · 並按一下[Control Panel] 。 顯示[All Control Panel Items]時 · 選擇[Devices and Printers] 。 若出現[Control Panel]畫面 · 而非[All Control Panel Items] · 請從畫面右上角的[View by]功能表選擇[Large icons]或 [Small icons] 。

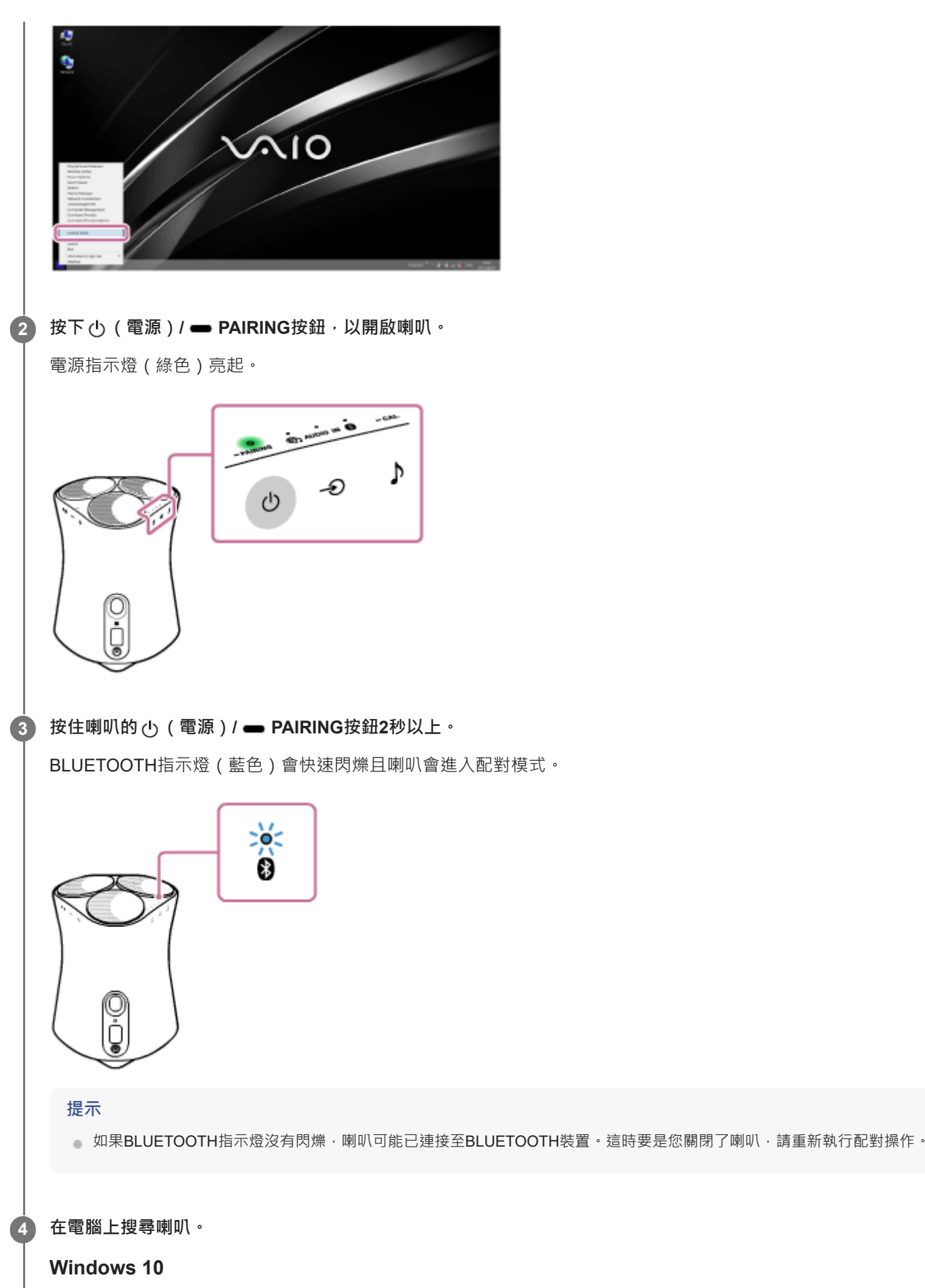

1. 在畫面右下角的Action Center中,選擇[Connect]。

|   | 6            | ส               | 0           | 8            |
|---|--------------|-----------------|-------------|--------------|
|   | Tablet mode  | Network         | Note        | All settings |
|   | ¢            | å               |             | *            |
|   | Aiplane mode | Location        | Quiet hours | 100%         |
|   | *            | *               |             | 5            |
| 6 | <b>M</b>     | 1 <sup>79</sup> |             | Project      |
|   | 9            |                 |             |              |
|   | Connect      | J               |             |              |
|   |              | ×∎ = 6          | 40 ENG 25   |              |

2. 選擇喇叭的名稱([SRS-RA5000]或在Wi-Fi網路設定時提供的名稱)。

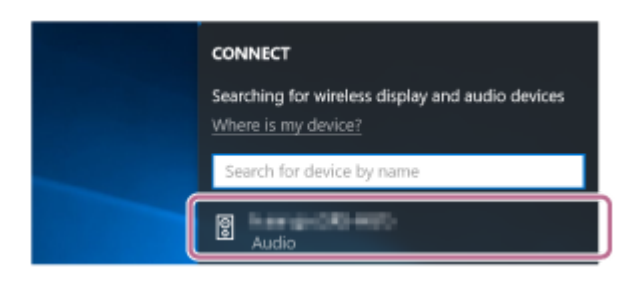

若喇叭的名稱未顯示在畫面上,請從步驟 ③ 重新操作。 配對後,會自動建立BLUETOOTH連線,且[Connected music]將會顯示在畫面中。請繼續進行步驟 ⑥。

| CONNECT                                                                 |
|-------------------------------------------------------------------------|
| Searching for wireless display and audio devices<br>Where is my device? |
| ₽ Search                                                                |
| Connected music                                                         |
| Disconnect                                                              |

### Windows 8.1

1. 按一下[Add a device]。

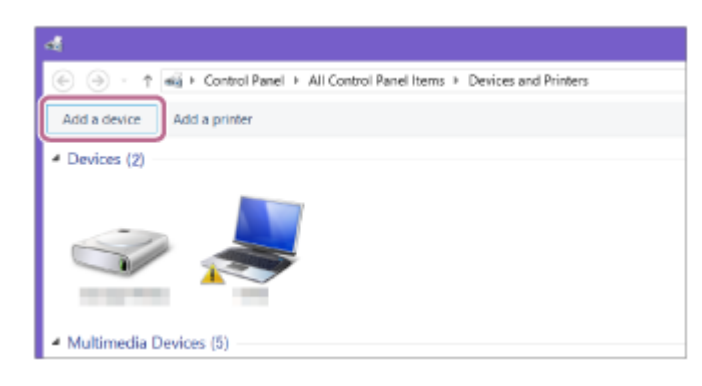

2. 選擇喇叭的名稱([SRS-RA5000]或在Wi-Fi網路設定時提供的名稱),然後按一下[Next]。

| Choose<br>select a deal | a device or prin | ter to add to this PC |  |
|-------------------------|------------------|-----------------------|--|
|                         | Laptop           | Lactop                |  |
|                         | Laptop           | SRS-                  |  |
|                         | Phone            |                       |  |

若需輸入萬用密碼\*,請輸入"0000"。 若喇叭的名稱未顯示,請從步驟 ③ 再次執行操作程序。 \* 萬用密碼又稱為"通行碼"、"PIN碼"、"PIN號碼"或"密碼"。

3. 當驅動程式安裝畫面顯示時,請按一下[Close]。 電腦會開始安裝驅動程式。

| Add a device  |                                                                                                | ×          |
|---------------|------------------------------------------------------------------------------------------------|------------|
| Installing SF | Please wit while Setup installs necessary files on your system. This may take several minutes. |            |
|               |                                                                                                |            |
|               | God                                                                                            | 9 <b>2</b> |

安裝時·" <a>

 \*
 \*
 \*
 \*
 \*
 \*
 \*
 \*
 \*
 \*
 \*
 \*
 \*
 \*
 \*
 \*
 \*
 \*
 \*
 \*
 \*
 \*
 \*
 \*
 \*
 \*
 \*
 \*
 \*
 \*
 \*
 \*
 \*
 \*
 \*
 \*
 \*
 \*
 \*
 \*
 \*
 \*
 \*
 \*
 \*
 \*
 \*
 \*
 \*
 \*
 \*
 \*
 \*
 \*
 \*
 \*
 \*
 \*
 \*
 \*
 \*
 \*
 \*
 \*
 \*
 \*
 \*
 \*
 \*
 \*
 \*
 \*
 \*
 \*
 \*
 \*
 \*
 \*
 \*
 \*
 \*
 \*
 \*
 \*
 \*
 \*
 \*
 \*
 \*
 \*
 \*
 \*
 \*
 \*
 \*
 \*
 \*
 \*
 \*
 \*
 \*
 \*
 \*
 \*
 \*
 \*

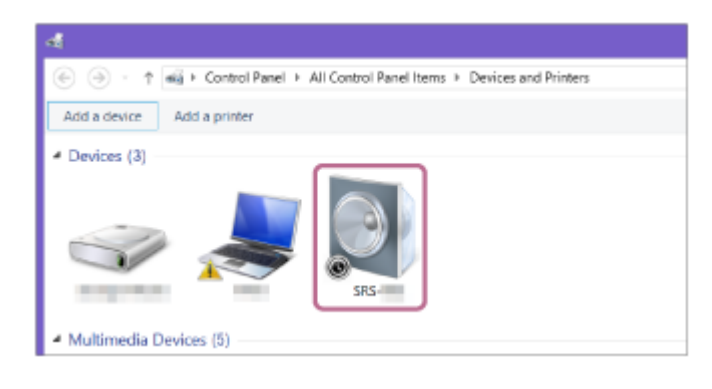

6 將喇叭登錄至電腦。

### Windows 10

配對後,會自動建立BLUETOOTH連線,且[Connected music]將會顯示在畫面中。請繼續進行步驟 6 。

### Windows 8.1

1. 在[Devices]中用滑鼠右鍵按一下喇叭的名稱([SRS-RA5000]或在Wi-Fi網路設定時提供的名稱) · 然後從顯示的 功能表中選擇[Sound settings]。

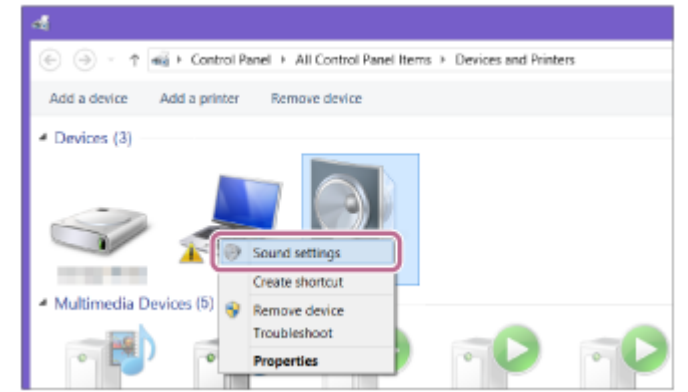

- 2. 確認[Sound]畫面上的喇叭名稱。
  - 若喇叭圖示上有核取記號(綠色),請繼續進行步驟 6。

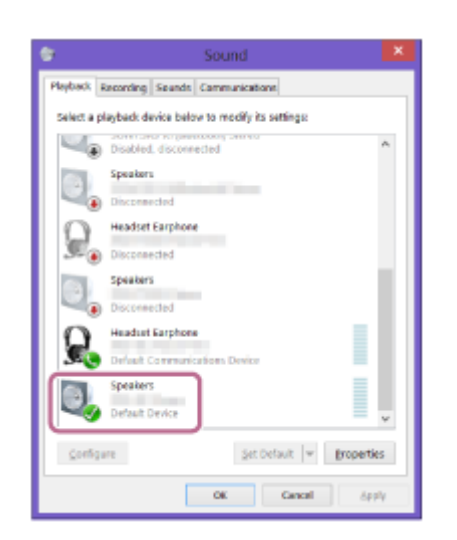

- 若喇叭圖示上沒有核取記號(綠色),請繼續進行步驟 3-3。
- 如果喇叭的名稱([SRS-RA5000]或在Wi-Fi網路設定時提供的名稱)沒有顯示 · 用滑鼠右鍵按一下[Sound]畫 面 · 然後從顯示的功能表中選擇[Show Disabled Devices] · 然後繼續步驟 **⑤** -3 ·

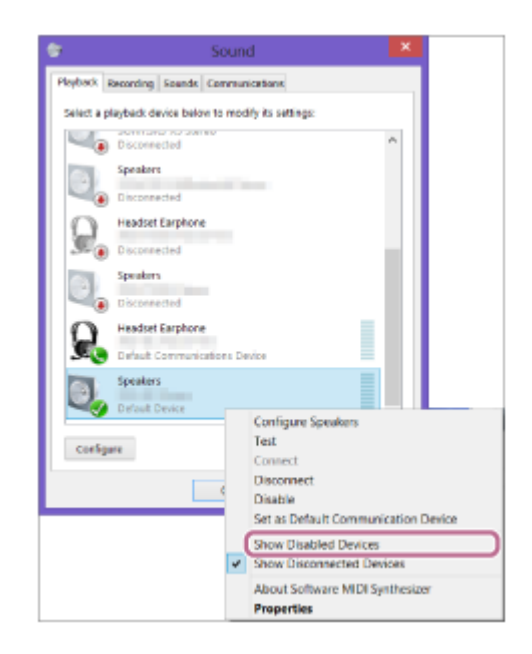

3. 在喇叭的名稱上按右鍵,並在顯示的功能表中選擇[Connect]。

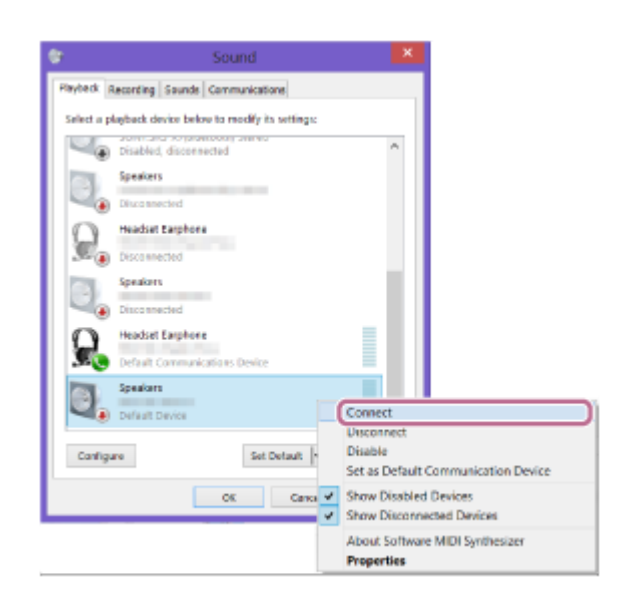

若喇叭已成功連接,[Sound]畫面的喇叭圖示上會顯示核取記號。請繼續進行步驟 6。

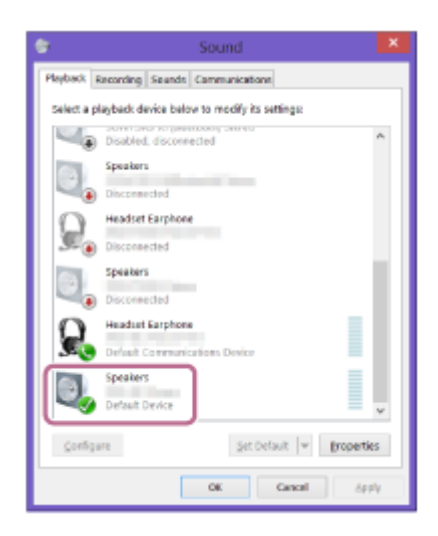

若您無法按下喇叭的[Connect],請在目前顯示核取記號(綠色)的[Default Device]中選擇[Disable]。

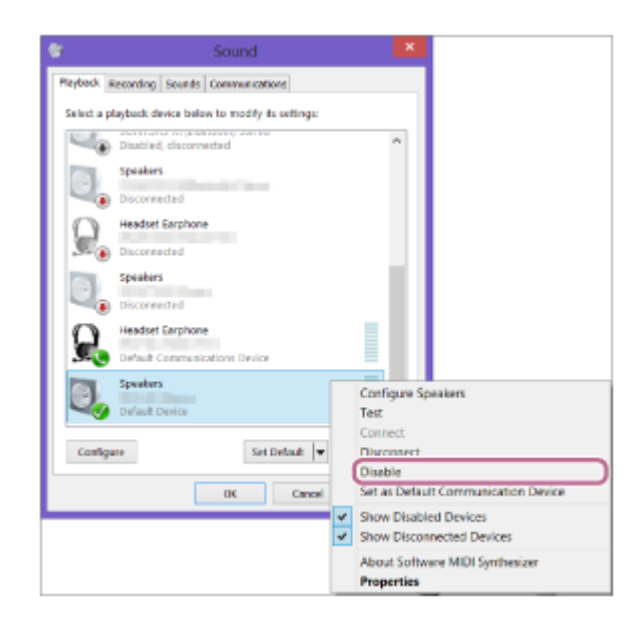

確認BLUETOOTH連線完成。

6

BLUETOOTH連線已建立時,喇叭會發出嗶聲,且BLUETOOTH指示燈會從閃爍切換成恆亮狀態。

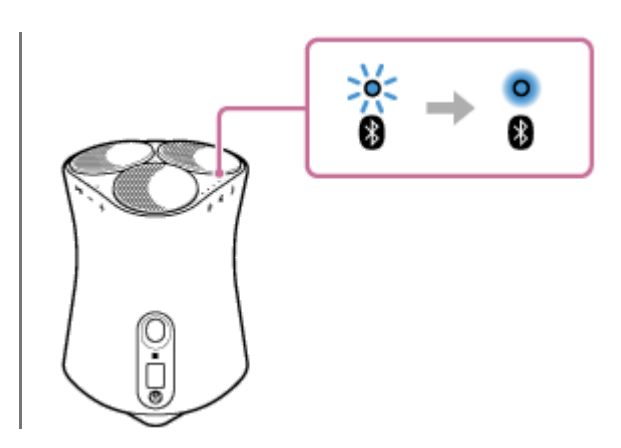

#### 提示

 上述程序僅供參考。如需詳細資訊,請參閱電腦隨附的操作手冊。然而,無法保證使用所有電腦時皆可進行正常的操作。使用家用 電腦進行操作也不在保固服務範圍內。

#### 注意

- 如果喇叭在完成程序前離開BLUETOOTH配對模式,且喇叭名稱沒有顯示在BLUETOOTH裝置畫面上,請從步驟 3 重新執行程序。
- 喇叭與電腦配對成功後,無須再次進行配對。以下為例外情況:
  - 配對資訊因送修等情況而遭到刪除。
  - 喇叭的配對資訊從電腦刪除。
  - 喇叭已初始化。
     所有配對資訊將遭刪除。
- 本喇叭的萬用密碼為"0000"。若在電腦上設定"0000"以外的萬用密碼,則與喇叭的配對會失敗。

#### 相關主題

- 從已連接BLUETOOTH裝置聆聽音樂
- 終止BLUETOOTH連線(使用後)

無線喇叭 SRS-RA5000

# 與電腦配對(Mac)

若要在欲以無線方式連接的BLUETOOTH裝置上互相登錄資訊,配對為必要程序。 必須將裝置和喇叭配對,以進行首次的BLUETOOTH連線。執行相同程序以和其他裝置配對。

### 支援作業系統

macOS High Sierra (10.13版)

開始前,請執行下列操作。

- 將電腦放置於距離喇叭1 m以內。
- 透過交流轉接器(隨附),將喇叭連接至插座。
- 為避免喇叭突然發出巨大聲響,請分別調低欲連接電腦與喇叭的音量,或停止播放。
- 將電腦喇叭設為開啟。
   若電腦喇叭設為 【(靜音),則BLUETOOTH喇叭不會輸出聲音。

- 電腦喇叭設為開啟時:

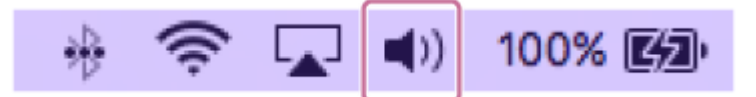

)按下 (電源)/ 🕳 PAIRING按鈕,以開啟喇叭。

電源指示燈(綠色)亮起。

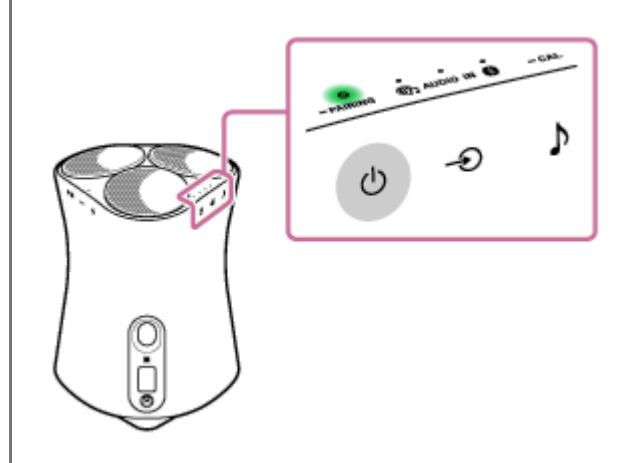

2 按住喇叭的 (電源) / — PAIRING 按鈕2秒以上。

BLUETOOTH指示燈(藍色)會快速閃爍且喇叭會進入配對模式。

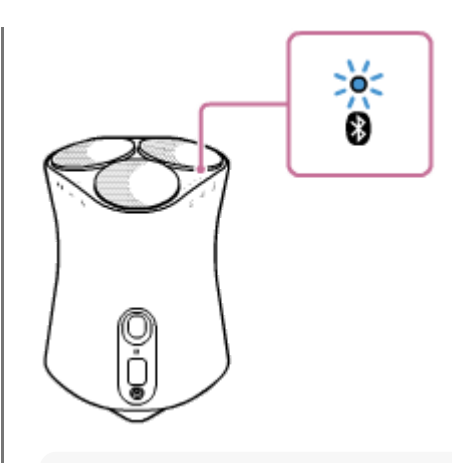

### 提示

3

● 如果BLUETOOTH指示燈沒有閃爍,喇叭可能已連接至BLUETOOTH裝置。這時要是您關閉了喇叭,請重新執行配對操作。

### 在電腦上搜尋喇叭。

1. 在畫面右下角的工作列中選擇[ 🚱 (System Preferences)] - [Bluetooth]。

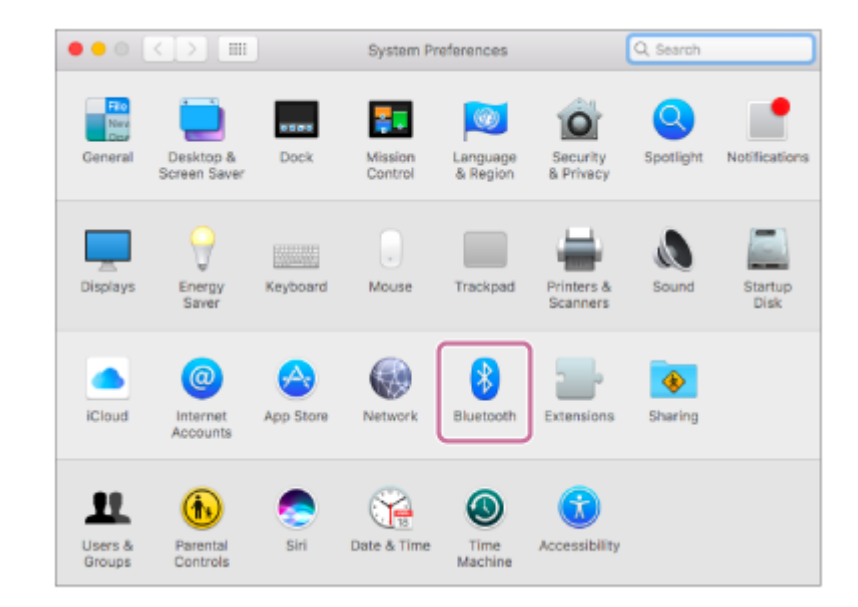

2. 從Bluetooth畫面選擇喇叭的名稱([SRS-RA5000]或在Wi-Fi網路設定時提供的名稱),然後按一下[Pair]。

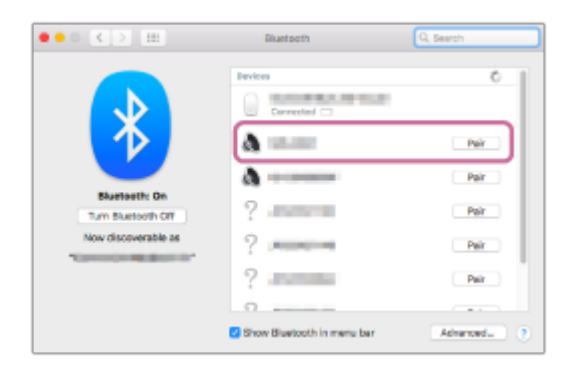

### 確認BLUETOOTH連線完成。

4

BLUETOOTH連線已建立時,喇叭會發出嗶聲,且BLUETOOTH指示燈會從閃爍切換成恆亮狀態。

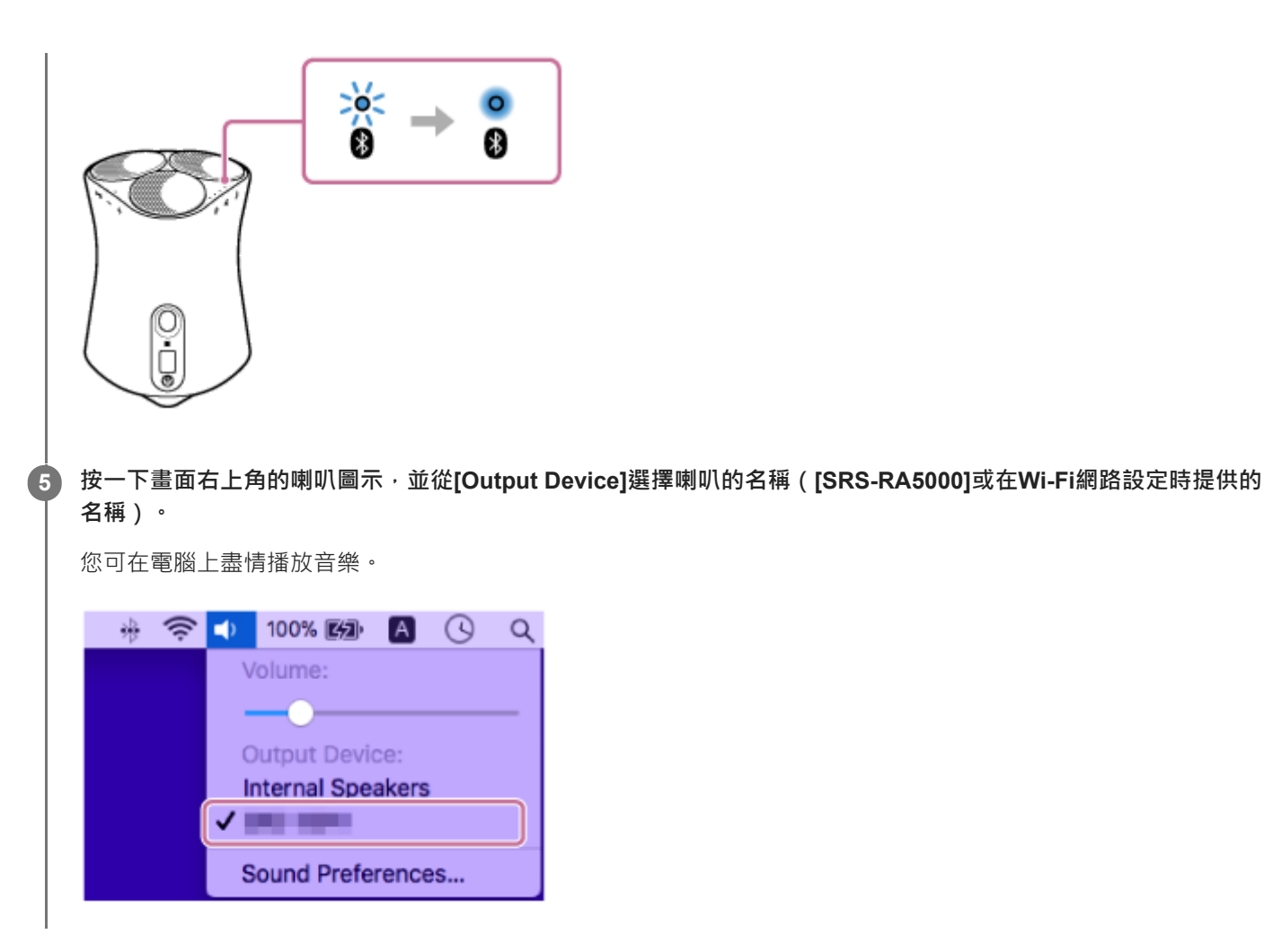

#### 提示

上述程序僅供參考。如需詳細資訊,請參閱電腦隨附的操作手冊。

### 注意

- 如果喇叭在完成程序前離開BLUETOOTH配對模式,且喇叭名稱沒有顯示在BLUETOOTH裝置畫面上,請從步驟 2 重新執行程序。
- 喇叭與電腦配對成功後,無須再次進行配對。以下為例外情況:

  - -- 喇叭的配對資訊從電腦刪除。
  - 喇叭已初始化。
     所有配對資訊將遭刪除。
- 本喇叭的萬用密碼為"0000"。若在電腦上設定"0000"以外的萬用密碼,則與喇叭的配對會失敗。

### 相關主題

- 從已連接BLUETOOTH裝置聆聽音樂
- 終止BLUETOOTH連線(使用後)
## 從已連接BLUETOOTH裝置聆聽音樂

```
若BLUETOOTH裝置支援下列BLUETOOTH設定檔,您可透過BLUETOOTH連線聆聽該裝置的音樂,並在喇叭上進行操作。
```

#### A2DP (Advanced Audio Distribution Profile)

可讓您以無線方式享受高品質的音訊內容。

#### **AVRCP (Audio Video Remote Control Profile)**

```
可讓您調整音量,並執行播放、暫停或跳至下一個/目前曲目開頭等操作。
操作方式可能因BLUETOOTH裝置而異。請參閱BLUETOOTH裝置隨附的操作手冊。
```

#### 注意

2

- ■請務必事先確認BLUETOOTH裝置和喇叭的音量皆已設為適當音量,以避免喇叭突然發出巨大聲響。
   視BLUETOOTH裝置而定,停止/暫停裝置上的播放時,可能無法在BLUETOOTH裝置上調整喇叭音量。
- 本喇叭不支援可使用BLUETOOTH行動電話進行免持聽筒通話的BLUETOOTH設定檔HFP(Hands-free Profile)/HSP(Headset Profile)。

在BLUETOOTH裝置上,確定與喇叭建立BLUETOOTH連線。

在BLUETOOTH裝置上開始播放音樂。

#### 3 按下喇叭的 — (音量-)/ 🕂 (音量+)按鈕或操作BLUETOOTH裝置 · 即可調整音量 ∘

按下喇叭的 — (音量-)/ → (音量+)按鈕或調整BLUETOOTH裝置的音量時,反應指示燈會閃爍1次或3次。 視您使用的BLUETOOTH裝置而定,即使使用BLUETOOTH裝置調整音量,喇叭的反應指示燈也可能不會閃爍。

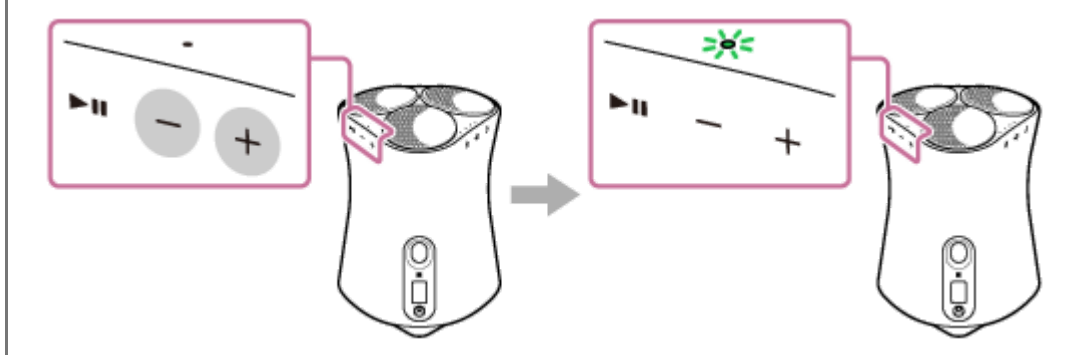

您可在播放期間使用喇叭上的▶Ⅱ(播放/暫停)按鈕來執行下列操作。

#### 暫停

播放期間按下▶↓↓(播放/暫停)按鈕即可暫停。再按一次即可取消暫停。

#### 跳至下一首曲目的開頭

播放期間快速按兩下▶〓(播放/暫停)按鈕。

#### 跳至目前或上一個曲目的開頭<sup>\*</sup>

播放期間快速按3下▶Ⅲ(播放/暫停)按鈕。

\* 喇叭會根據使用的BLUETOOTH裝置執行不同操作。

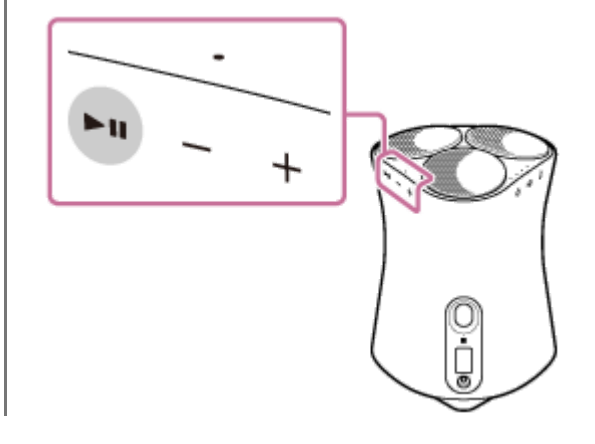

#### 注意

- 若通訊條件不佳,BLUETOOTH裝置可能會對喇叭上的操作產生錯誤反應。
- 視BLUETOOTH裝置而定,可能需要調整已連接裝置的音量或音訊輸出設定。
- 視連接至喇叭的BLUETOOTH裝置、通訊環境或使用環境而定.可能會產生雜訊或聲音中斷的情形。
- 不建議使用BLUETOOTH連線觀看視訊。視訊與音訊會發生稍微未對齊情況。

#### 相關主題

- 與BLUETOOTH裝置配對及連接
- 終止BLUETOOTH連線(使用後)

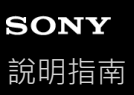

# 終止**BLUETOOTH**連線(使用後)

結束使用BLUETOOTH裝置播放音樂時,請執行下列任一操作以終止BLUETOOTH連線。

- 關閉BLUETOOTH裝置上的BLUETOOTH功能。
   如需詳細資訊,請參閱裝置隨附的操作手冊。
- 關閉BLUETOOTH裝置。
- 關閉喇叭 •
- 將NFC相容裝置再次觸碰喇叭的N標記符號(若裝置具備NFC功能)。

#### 提示

● 結束播放音樂時,視BLUETOOTH裝置而定,BLUETOOTH連線可能會自動終止。

#### 相關主題

- 將喇叭連接至插座
- 與NFC相容裝置一觸 (NFC) 連接

無線喇叭 SRS-RA5000

## 與電視配對

使用具有BLUETOOTH功能的Sony品牌電視<sup>\*</sup>時 · 您可以無線方式連接喇叭與電視 · 聆聽電視或與電視連接之裝置的聲音。

\* 電視必須相容於BLUETOOTH設定檔的A2DP(Advanced Audio Distribution Profile)。

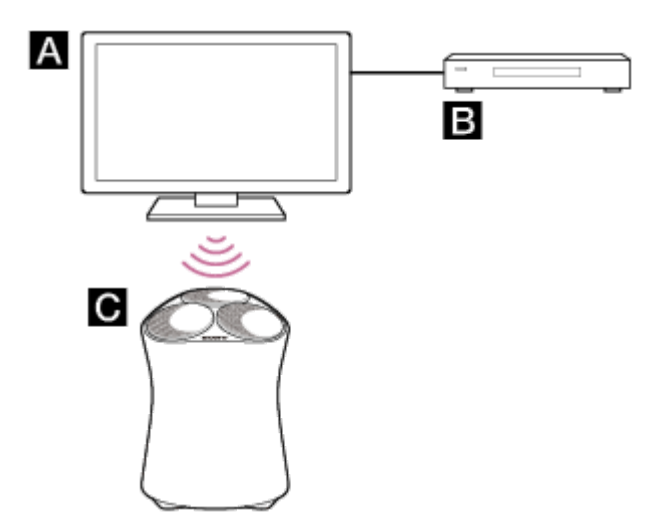

A:電視

B: Blu-ray Disc播放器、有線電視盒、衛星電視盒等

C:喇叭

若要以無線方式連接喇叭與電視 · 您必須使用BLUETOOTH功能執行喇叭與電視的配對程序 · 若要事先在以無線方式連接的BLUETOOTH裝置上互相登錄資訊 · 配對為必要程序 ·

# 開啟電視。 開啟喇叭。

3 按住喇叭的 () (電源) / — PAIRING按鈕2秒以上。

BLUETOOTH指示燈(藍色)會快速閃爍且喇叭會進入配對模式。

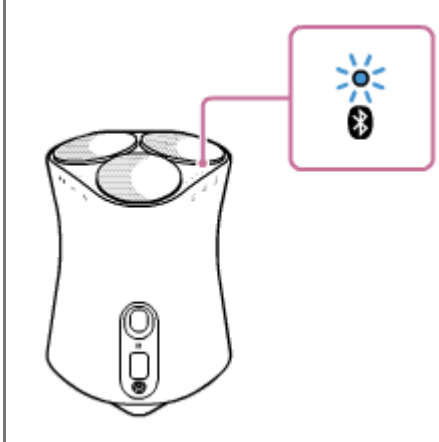

提示

● 如果BLUETOOTH指示燈沒有閃爍,喇叭可能已連接至BLUETOOTH裝置。這時要是您關閉了喇叭,請重新執行配對操作。

● 如果電視螢幕上持續顯示表示正在嘗試建立BLUETOOTH連線的訊息,請關閉喇叭,然後在喇叭上重新執行配對程序。

#### 在電視上,執行配對操作以搜尋喇叭。

已搜尋BLUETOOTH裝置的清單會顯示在電視螢幕上。 如需將BLUETOOTH裝置配對至電視的操作方式,請參閱電視的操作手冊。

從電視螢幕的裝置清單中,選擇喇叭的名稱([SRS-RA5000]或在Wi-Fi網路設定時提供的名稱),將電視與喇叭相互 配對。

確認喇叭上的BLUETOOTH指示燈(藍色)有亮起。

#### 提示

4

5

6

- 當喇叭與電視配對時,BLUETOOTH/網路待命功能會自動開啟。
- 當BLUETOOTH連線在電視的BLUETOOTH設定畫面上中斷時 · 喇叭會自動關閉並進入BLUETOOTH/網路待命模式 ·

#### 相關主題

• 聆聽已配對電視的聲音

## 聆聽已配對電視的聲音

當電視以無線方式連接至喇叭時,您可使用電視遙控器開啟/關閉喇叭、調整音量及靜音。

#### 使用電視遙控器開啟電視。

喇叭透過與電視電源聯鎖的方式開啟,且電視聲音會從喇叭輸出。

#### 使用電視遙控器選擇節目或裝置輸入。

電視螢幕上顯示影像的聲音會從喇叭輸出。

#### ④ 使用電視遙控器調整喇叭的音量。

按下電視遙控器上的靜音按鈕時,會暫時靜音。

## 提示

當電視關閉時,喇叭也會透過與電視電源聯鎖的方式關閉。

#### 相關主題

• 與電視配對

無線喇叭 SRS-RA5000

# 從透過音源線連接的裝置聆聽音訊

您可從透過音源線連接至喇叭的電視或可攜式音訊裝置聆聽音訊。

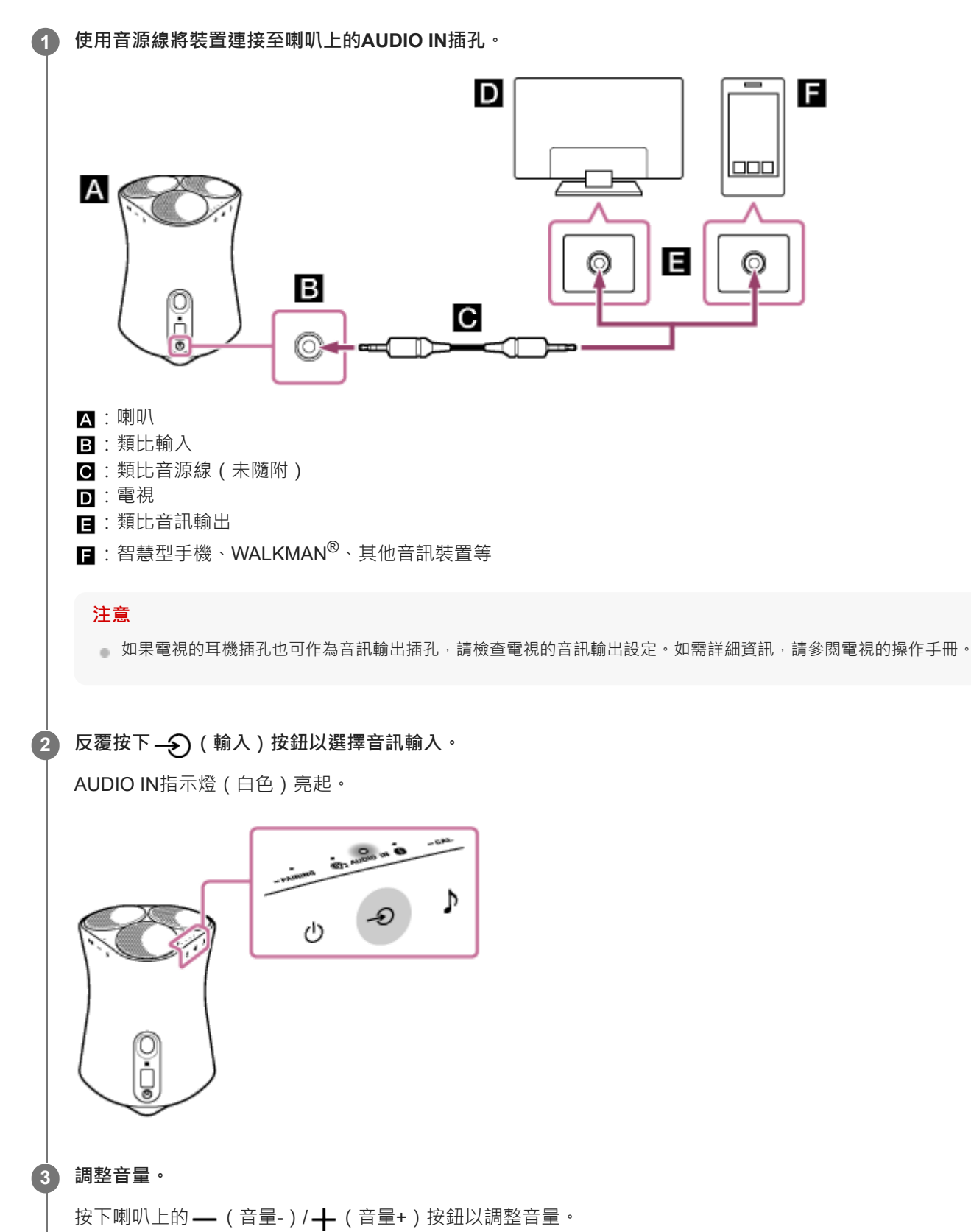

# 連接具有高解析度輸出插孔的裝置,享受高解析度音訊來源

您可使用音源線將支援高解析度音訊輸出的裝置連接至喇叭,並聆聽該裝置的高解析度音樂來源。

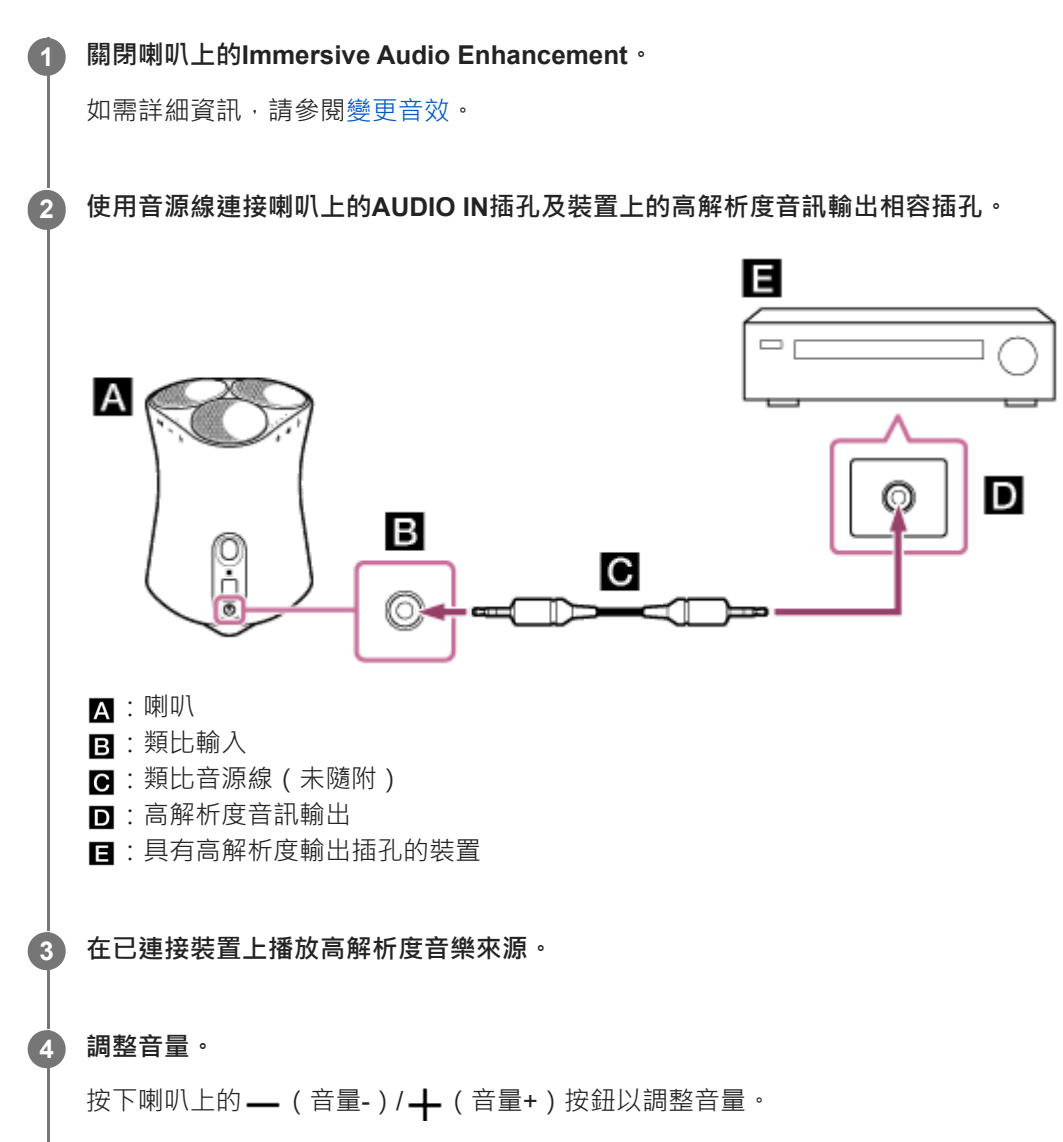

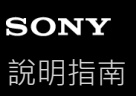

## 變更音效

當Immersive Audio Enhancement開啟時 · 您可在立體聲場中體驗一般2聲道播放的音樂。 Immersive Audio Enhancement預設為開啟。

#### ① 按下♪(聲音模式)/ — CAL(聲音校準)按鈕。

當Immersive Audio Enhancement關閉時,聲音模式指示燈會熄滅。 當Immersive Audio Enhancement開啟時,聲音模式指示燈(白色)會亮起。

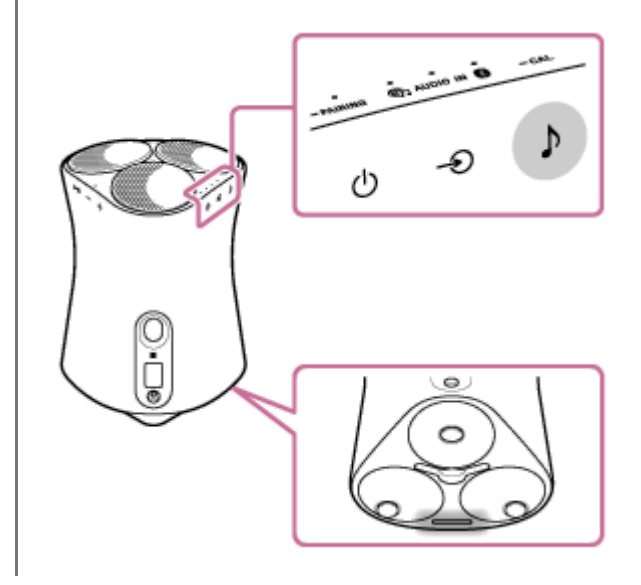

#### 提示

- 您也可以使用"Sony | Music Center"開啟/關閉Immersive Audio Enhancement。
- 360 Reality Audio音樂正在播放時 · Immersive Audio Enhancement不會作用。
- 在播放高解析度音訊來源前,請關閉Immersive Audio Enhancement。

#### 相關主題

● 您可以用"Sony | Music Center"進行的操作

無線喇叭 SRS-RA5000

# 調整至最適合喇叭所在位置的聲音(聲音校準)

透過聲音校準,喇叭會根據其位置調整至最適合音樂播放的聲音。

#### ① 按住♪(聲音模式)/ — CAL(聲音校準)按鈕2秒以上。

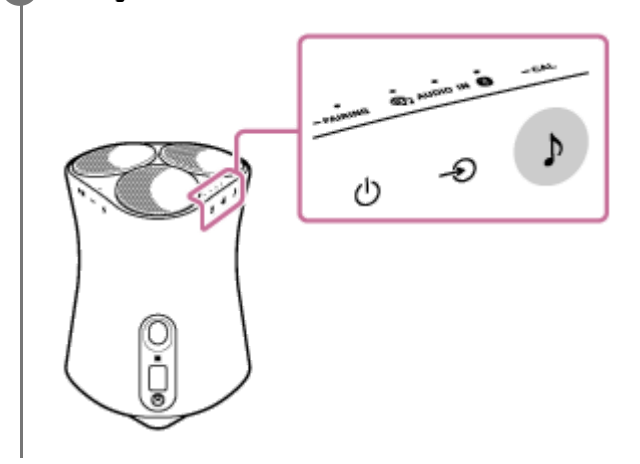

#### 注意

● 在聲音校準期間,與喇叭正面保持至少1 m的距離。

#### 提示

- 將喇叭搬移到其他位置時,請重新執行聲音校準。
- 聲音校準的效果視周圍環境與當前播放的音樂而有不同。

#### 相關主題

- 裝設喇叭
- 將喇叭連接至插座

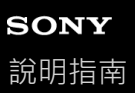

## 設定向上發聲揚聲器音量

設定向上發聲揚聲器音量。 根據喇叭位置的天花板高度·您可依序變更向上發聲音效的強度(高-中-低)。 向上發聲揚聲器音量預設為"中"。

#### ① 同時按住♪(聲音模式)/ — CAL(聲音校準)按鈕和▶Ⅱ(播放/暫停)按鈕4秒以上。

當向上發聲揚聲器音量變更為"高"時·聲音模式指示燈(青色)會閃爍1次。 當向上發聲揚聲器音量變更為"中"時·聲音模式指示燈(青色)會閃爍3次。 當向上發聲揚聲器音量變更為"低"時·聲音模式指示燈(青色)會閃爍5次。

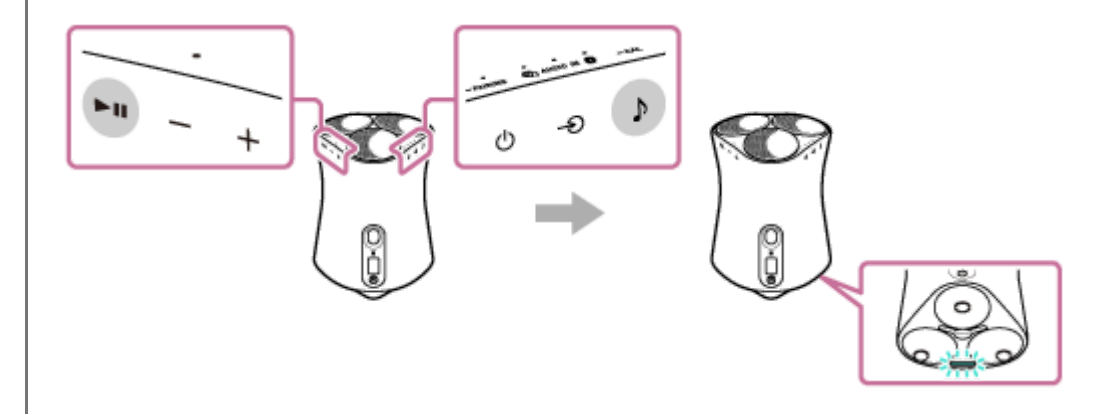

#### 提示

● 您也可以使用"Sony | Music Center" 調整向上發聲揚聲器音量。

#### 相關主題

● 您可以用"Sony | Music Center"進行的操作

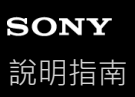

# 播放360 Reality Audio範例音樂

喇叭可播放360 Reality Audio音樂。

360 Reality Audio可創造出沉浸的音樂體驗,讓您彷彿置身演唱會現場。這可讓您享受完整的360度音訊體驗。 前往https://www.sony.net/360RA/以瞭解更多資訊。

## 1 按住▶Ⅱ(播放/暫停)按鈕2秒以上。

360 Reality Audio範例音樂即會播放。

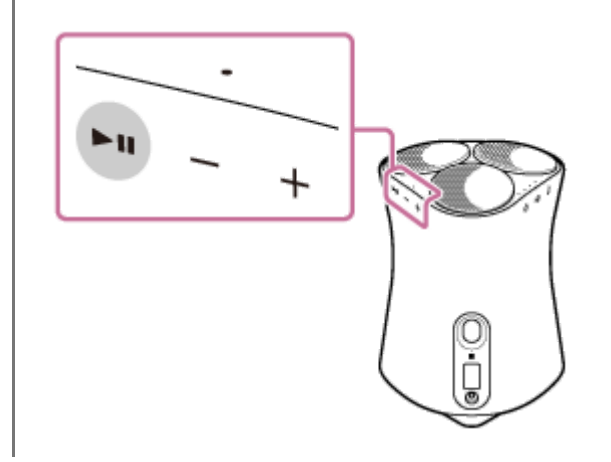

無線喇叭 SRS-RA5000

## 開啟/關閉系統聲音

您可開啟/關閉每次操作喇叭按鈕時響起的系統聲音。 若要開啟/關閉系統聲音·按住♪(聲音模式)按鈕和—(音量-)按鈕4秒以上。

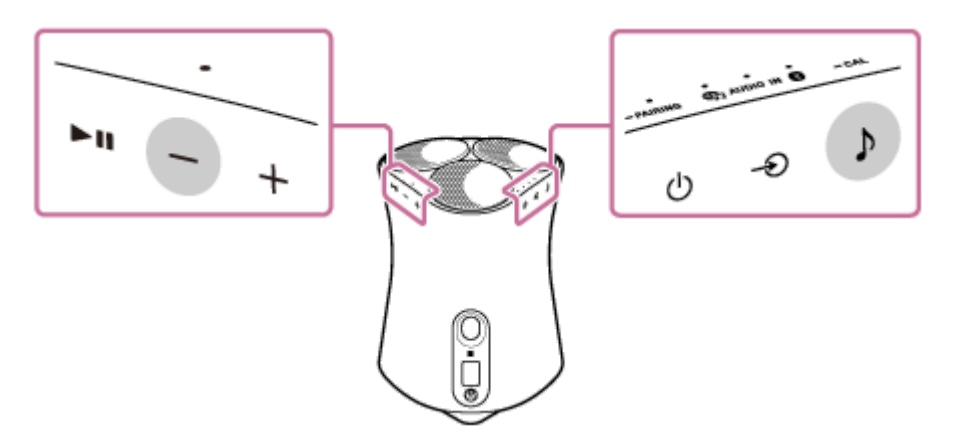

## 提示

● 您也可以使用"Sony | Music Center"開啟/關閉系統聲音。

#### 相關主題

● 您可以用"Sony | Music Center"進行的操作

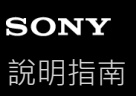

## 使用自動待機功能

在自動待機功能開啟的情況下,如果在15分鐘內沒有操作喇叭或沒有進行音訊播放,則喇叭將會自動關閉。 自動待機功能預設為開啟。

## 1 按住 — (輸入)按鈕和 + (音量+)按鈕4秒以上。

當自動待機功能關閉時,電源指示燈(綠色)會閃爍3次。 當自動待機功能開啟時,電源指示燈(綠色)會閃爍2次。

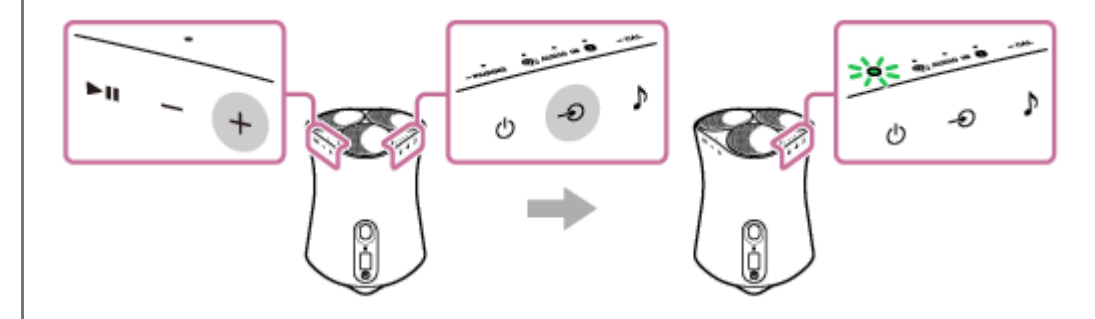

#### 提示

● 您也可以使用"Sony | Music Center"開啟/關閉自動待機功能。

# 使用BLUETOOTH/網路待命功能

如果BLUETOOTH/網路待命功能開啟 · 喇叭會在BLUETOOTH裝置或網路裝置操作時開啟 · 啟動時間會變短 · 喇叭將會比 正常啟動更快進入可操作狀態 ·

#### 開啟喇叭。

電源指示燈(綠色)亮起。

當BLUETOOTH/網路待命功能開啟時,電源指示燈(黃色)亮起且喇叭自動關閉。

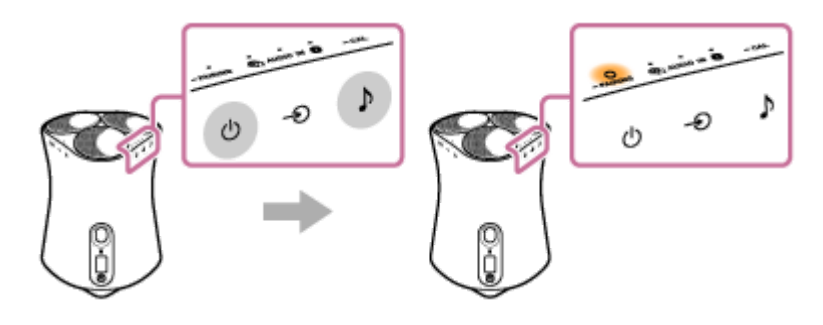

如果您操作網路裝置或BLUETOOTH裝置以連接至喇叭,喇叭會自動開啟並開始連線。

## 若要關閉BLUETOOTH/網路待命功能

#### 提示

- 當喇叭的BLUETOOTH/網路待命功能開啟時,電源指示燈(黃色)會在喇叭關閉時保持亮起。
- 您也可以使用"Sony | Music Center" 開啟/關閉BLUETOOTH/網路待命功能。

#### 相關主題

- 關於指示燈
- 您可以用"Sony | Music Center"進行的操作

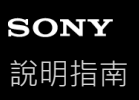

## 檢查Wi-Fi網路訊號強度

當喇叭連接至Wi-Fi網路並開啟時,喇叭的指示燈會以亮起狀態表示訊號強度(接收靈敏度)。

1 鈕4秒以上。

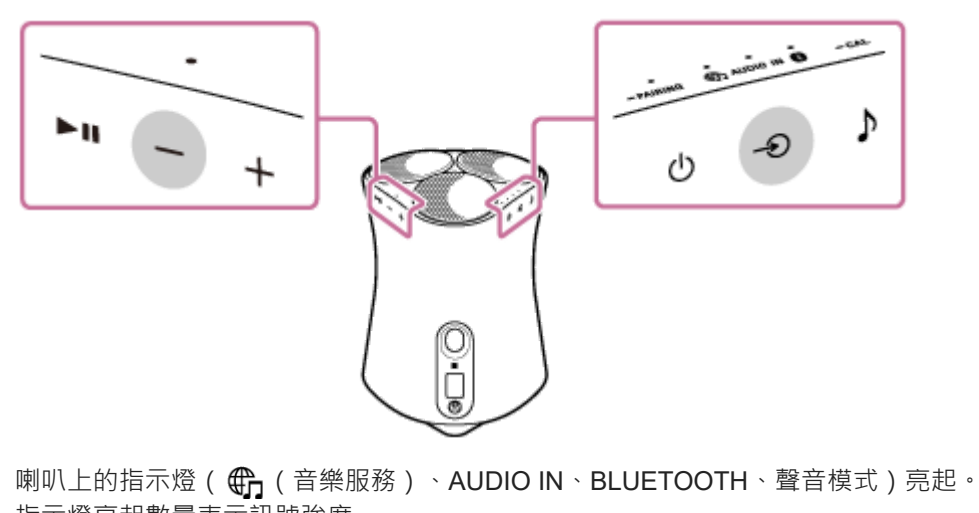

指示燈亮起數量表示訊號強度。

按下任何按鈕時,訊號強度指示會取消。

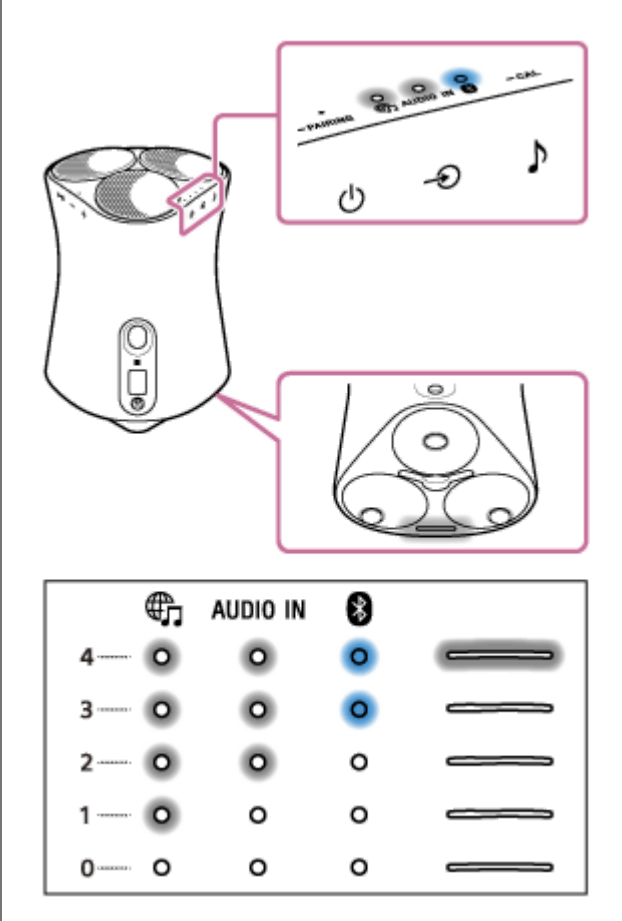

沒有指示燈亮起時,表示訊號強度最弱。當四個指示燈亮起時,表示訊號強度最強。

#### 若要接收更強的訊號

嘗試下列操作:

- 改變方向/位置。
- 關閉其他無線裝置。

然後,按下任何按鈕以取消Wi-Fi訊號強度指示,從步驟 1 重新執行程序。

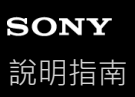

## 關閉喇叭的Wi-Fi和BLUETOOTH訊號

在室外使用喇叭前,務必關閉Wi-Fi和BLUETOOTH功能。

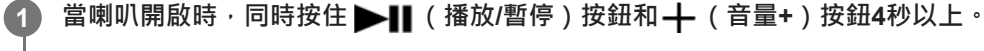

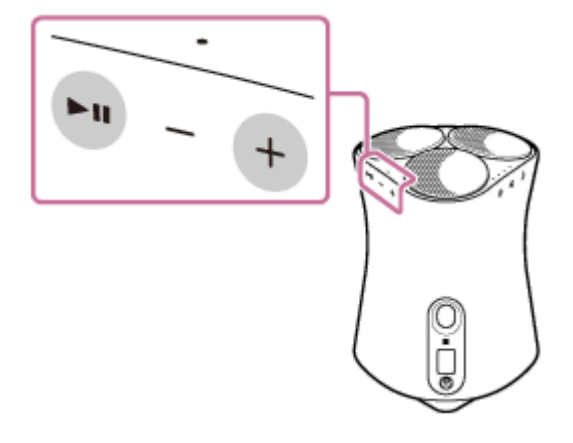

每次按住 ▶ II (播放/暫停)按鈕和 + (音量+)按鈕時 · Wi-Fi和BLUETOOTH功能會開啟及關閉。 當功能開啟時 · BLUETOOTH指示燈 (藍色)和 (音樂服務)指示燈 (白色)會緩慢閃爍2次。 當功能關閉時 · BLUETOOTH指示燈 (藍色)和 (音樂服務)指示燈 (白色)會快速閃爍10次。

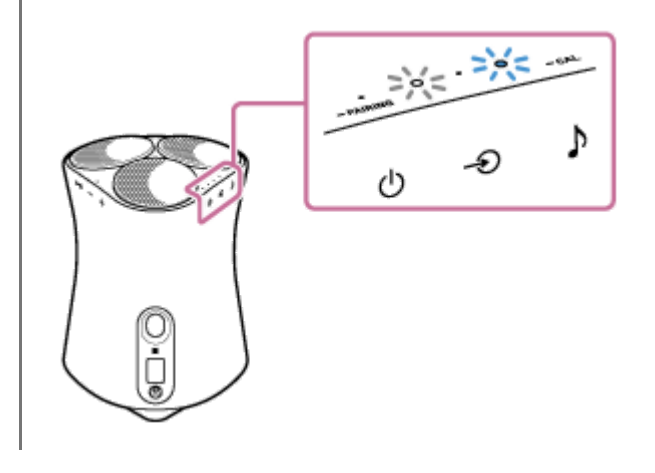

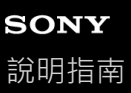

## 選擇BLUETOOTH音訊串流播放品質(編碼/解碼器)

BLUETOOTH音訊串流的播放品質提供"音質優先"和"穩定連線優先"模式選項。"音質優先"可讓您以SBC及AAC設定進行播放,如此便可透過BLUETOOTH享受高品質聲音。"穩定連線優先"提供更穩定的BLUETOOTH音訊串流。"音質優先"為預設設定。

當喇叭處於BLUETOOTH/網路待命模式時,音質可能會改變。

#### 播放品質

1

- 音質優先(預設設定):最佳的編碼/解碼器會從AAC和SBC自動選擇。
- ●穩定連線優先:已選擇SBC。

) 確認喇叭已開啟,然後讓喇叭進入BLUETOOTH/網路待命模式。

如需詳細資訊,請參閱使用BLUETOOTH/網路待命功能。

2 同時按住→→→ (輸入)按鈕和→ (聲音模式)按鈕4秒以上。

設定變更為"音質優先"模式時,BLUETOOTH指示燈(藍色)會閃爍3次。 設定變更為"穩定連線優先"模式時,BLUETOOTH指示燈(藍色)會閃爍2次。

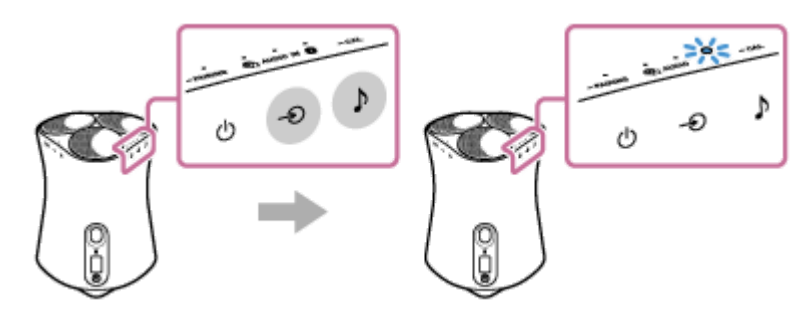

播放品質會切換且喇叭會開啟。

#### 注意

- 視BLUETOOTH裝置的設定及環境條件而定,"音質優先"模式的通訊可能變得不穩定。
- 若在喇叭開啟時使用"Sony | Music Center"變更播放品質設定,則BLUETOOTH連線會終止。這時,請手動重新連接BLUETOOTH 裝置。重新連接後,播放品質會切換。
- ◎ 您可能還需要調整已連接裝置的設定,以變更播放品質設定,例如SBC或AAC。如需詳細資訊,請參閱裝置隨附的操作手冊。

#### 提示

● 您可使用"Sony | Music Center"切換播放品質。若要切換,請選擇[設定] - [其他設定] - [藍牙編解碼器]。使用"Sony | Music Center" 進行設定時,"音質優先"會顯示為[自動]且"穩定連線優先"會顯示為[SBC]。

#### 相關主題

<sup>●</sup> 使用BLUETOOTH/網路待命功能

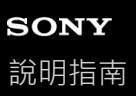

# 還原喇叭的預設設定(初始化)

在喇叭開啟的狀態下,同時按住 ▶Ⅲ (播放/暫停)按鈕和—(音量-)按鈕4秒以上。當喇叭接受指示時, BLUETOOTH、 ᠿ (音樂服務)及AUDIO IN指示燈會同時亮起。這三個指示燈會暫時熄滅以表示初始化程序完成,然後 喇叭會重新啟動。

當喇叭初始化時,BLUETOOTH裝置的配對資訊和網路設定會被刪除,且所有喇叭設定會還原至原廠預設設定值。

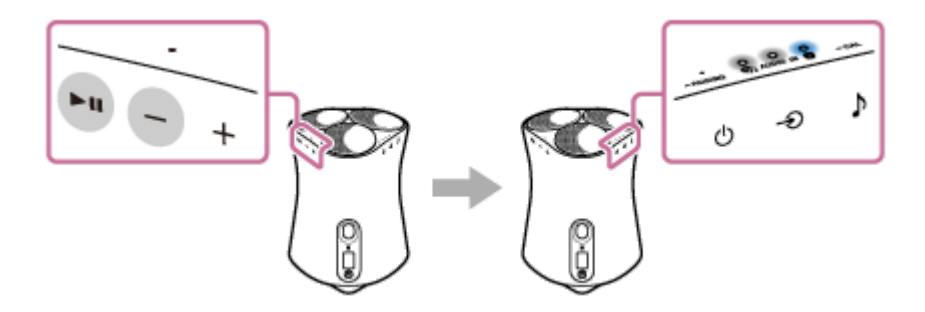

# 您可以用"Sony | Music Center"進行的操作

"Sony | Music Center"是一款可使用智慧型手機/iPhone裝置控制與"Sony | Music Center"相容之Sony音訊裝置的應用程式。 如需"Sony | Music Center"的詳細資訊,請參考下列URL:

https://www.sony.net/smcqa/

## 可使用"Sony | Music Center"在喇叭上執行的操作

- 檢查360 Reality Audio支援的服務
- 連結至Amazon Alexa內建裝置
- 聲音校準
- 調整向上發聲揚聲器音量
- 變更聲音設定及調整等化器
- 開啟/關閉Immersive Audio Enhancement
- 開啟/關閉系統聲音
- 調整音量

#### 注意

- 您可以用"Sony | Music Center"控制的内容·視連接的裝置而定。
- 請注意 · "Sony | Music Center"和"Music Center for PC"是不同的應用程式。
- 應用程式的規格與設計可能變更而不預先通知。

#### 相關主題

• 安裝"Sony | Music Center"

# 安裝"Sony | Music Center"

從Google Play或App Store,在智慧型手機及iPhone等裝置上安裝"Sony | Music Center"。

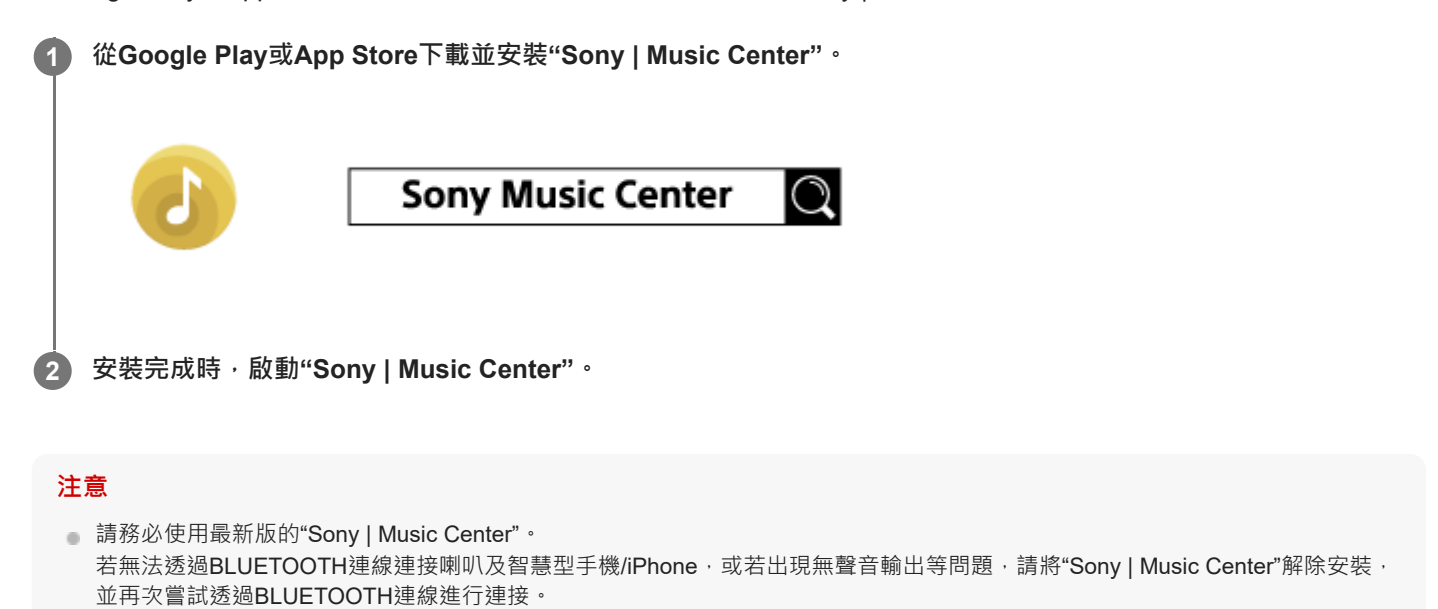

如需"Sony | Music Center"的詳細資訊 · 請參考Google Play或App Store。

• 根據您選擇的合約,下載應用程式可能需支付通訊費用。

#### 相關主題

● 您可以用"Sony | Music Center"進行的操作

無線喇叭 SRS-RA5000

# 關於語音導引

視喇叭的狀態而定,喇叭如下輸出語音導引。

# BLUETOOTH功能

● "Bluetooth pairing"(Bluetooth配對)

## 聲音校準功能

- "Sound calibration start 3, 2, 1,"(聲音校準開始3、2、1、)
- "Sound calibration complete" ( 聲音校準完成 )
- "Sound calibration canceled"(聲音校準已取消)

# SONY

說明指南

無線喇叭 SRS-RA5000

#### 注意事項

#### 關於安全

若有固體或液體進入本產品中,請將插頭拔下,並讓合格的技術人員檢查過後,再行使用。

#### 關於電源

- 操作本產品前,請檢查操作電壓是否與當地電源供應相同。
   操作電壓標示在產品底部的標示牌上。
- 即使產品本身電源已關閉,只要連接到牆上插座,就不會與交流電源中斷連線。
- 如果打算長時間不使用產品,請務必從牆上插座拔下插頭。如需中斷交流電源線,請握著插頭拔下;千萬不要拉扯電線。

#### 關於擺放

- 請勿以傾斜的方式放置本產品。
- 請將本產品置放於通風良好的地方,避免熱氣累積,這樣可以延長產品的壽命。
- 請勿將本產品放置在靠近熱源,或會受到陽光直射、灰塵過多或機械震動的地方。
- 請勿在本產品上放置任何物品,否則可能導致故障。

將本產品置於特殊處理的表面(打蠟、上油、磨光等等)時請小心使用,否則可能發生表面染色或褪色的狀況。

#### 關於操作

與其他設備連接前,請務必關閉本產品電源並拔下插頭。

#### 關於清潔

清潔本產品時,請使用軟布微沾中性洗滌劑。請勿使用任何類型的砂紙、拋光粉或溶液,如稀釋劑、汽油或酒精。

若對本產品有任何疑問或問題,請就近與Sony經銷商聯絡。

無線喇叭 SRS-RA5000

## 版權與商標

- Apple、iPhone、iPod和iPod touch是Apple Inc.(蘋果電腦公司)在美國以及其它國家註冊的商標。 App Store是 Apple Inc.的服務標誌。
- "Made for Apple"徽章的使用,是指某配件可以與特定的標有該徽章的Apple產品連接,並經開發者證明符合Apple性能標準。Apple並不對該裝置的操作或其安全和規章標準的遵行提供保證。
- N-Mark為NFC Forum, Inc.在美國和其他國家的商標或註冊商標。
- BLUETOOTH®字型商標和圖形商標均為Bluetooth SIG, Inc.所有 · Sony Corporation對該商標的各項使用均已經授權。
- Wi-Fi®和Wi-Fi Alliance®為Wi-Fi Alliance®的註冊商標。
- Wi-Fi CERTIFIED™是Wi-Fi Alliance®的商標。
- Wi-Fi CERTIFIED™標誌為Wi-Fi Alliance®的認證標誌。
- Google、Google Home、Android、Google Play、Chromecast built-in和其他相關標記和標誌是Google LLC的商標。
- Spotify軟體受到此處第三方授權的規範: https://www.spotify.com/connect/third-party-licenses
- Spotify和Spotify標誌是Spotify Group的商標。\*
  - \* 視國家和地區而定,可能無法使用此功能。
- Amazon、Alexa、Amazon Music及所有相關標誌皆為Amazon.com, Inc.或其關係企業的商標。
- 其他商標和商號是相關擁有者之專利。

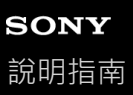

## 關於軟體更新和版本檢查

每當可從網路獲得最新軟體版本時,喇叭的軟體就會如下所述進行更新。使用者無須執行操作便可更新軟體。

## 如何檢查版本

您可使用"Sony | Music Center"檢查喇叭的軟體版本。 在"Sony | Music Center"的畫面上,選擇喇叭的名稱,然後點選[設定] - [系統] - [[SRS-RA5000] 版本]。

#### 提示

● 您也可以使用"Google Home"檢查喇叭的軟體版本。選擇喇叭的名稱、開啟設定畫面,然後檢查軟體版本。

## 更新準備工作

當喇叭處於以下狀態時,即可進行軟體更新。

1. 喇叭透過Wi-Fi網路連接至網際網路。

2. 喇叭使用随附的交流轉接器連接至插座。

## 關於自動軟體更新

當您未使用喇叭時(例如半夜)或喇叭的BLUETOOTH/網路待命功能開啟時,會執行自動軟體更新。

#### 注意

● 檢查電源指示燈和LINK指示燈,以瞭解軟體更新狀態。

#### 相關主題

• 關於指示燈

無線喇叭 SRS-RA5000

## 關於軟體的注意事項與聲明

## 關於使用授權的注意事項

本產品附有Sony根據軟體版權所有者的授權協議使用的軟體。根據軟體版權所有者的要求,我們有義務告知您下列協議內容。

請開啟以下URL並閱讀授權內容。

https://rd1.sony.net/help/speaker/sl/20ra/

## 關於GNU GPL/LGPL應用軟體的注意事項

本產品包含符合下列GNU General Public License(以下稱"GPL")或(GNU Lesser General Public License(以下稱 "LGPL")規定的軟體。此訊息旨在告知您有權利依據隨附GPL或LGPL的條款下存取、修改及轉散發這些軟體的原始碼。 上述軟體的原始碼透過網站提供。

若要下載,請開啟以下URL,然後選擇機型名稱"SRS-RA5000"。

URL:http://oss.sony.net/Products/Linux/

請注意 · Sony不會對關於原始碼內容的疑問提供任何回答或回應 ·

## 關於第三方所提供服務的免責聲明

第三方提供的服務可能會在不提前通知的情況下變更、暫停或終止。在這些情況下,Sony不承擔任何責任。

無線喇叭 SRS-RA5000

## 發生問題時:

在聯絡維修服務前,請先執行下列操作。

- 請在本說明指南中確認問題症狀,並嘗試執行提供的修正措施。
- 從插座拔除交流電源線,然後重新插入。
- 初始化無線喇叭。
   所有設定(包含音量設定)都已清除且配對資訊已刪除。
- 瀏覽客戶支援首頁。

若上述操作都無法解決問題,請洽詢最近的Sony經銷商。

#### 相關主題

- 將喇叭連接至插座
- 還原喇叭的預設設定(初始化)

無線喇叭 SRS-RA5000

# 無法開啟喇叭

• 確定隨附的交流轉接器已牢固地連接至喇叭,且隨附的交流電源線已牢固地連接至交流轉接器並插入插座。

- 相關主題
- 將喇叭連接至插座

無線喇叭 SRS-RA5000

## 電源突然關閉

自動待機功能可能生效。在自動待機功能開啟的情況下,如果音訊輸入的音量低,喇叭將會在15分鐘內自動關閉。調高已連接裝置的音量,或關閉自動待機功能。

#### 相關主題

• 使用自動待機功能

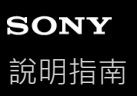

# 電源指示燈(紅色)閃爍

當喇叭上的電源指示燈(紅色)閃爍時,表示喇叭處於保護模式。從喇叭拔除交流轉接器插頭、重新連接,然後開啟
 喇叭。

在關閉並重新開啟喇叭後,如果情況仍沒有改善,請洽詢離您最近的Sony經銷商。

相關主題

• 將喇叭連接至插座

無線喇叭 SRS-RA5000

## BLUETOOTH連線保持運作,但喇叭沒有發出聲音或發生聲音中斷情形

確定喇叭已開啟。當喇叭開啟時,電源指示燈(綠色)會亮起。

• 確認喇叭已和BLUETOOTH裝置建立BLUETOOTH連線。

● 再次將喇叭和BLUETOOTH裝置進行配對。

● 喇叭或BLUETOOTH裝置的音量可能太低。將音量調整至適當大小。

● 如果線路連接至喇叭的AUDIO IN插孔或連接至BLUETOOTH裝置,請將其拔除。

● 關閉BLUETOOTH裝置,然後重新開啟。

#### 相關主題

- 關於指示燈
- 與BLUETOOTH裝置配對及連接

無線喇叭 SRS-RA5000

## 喇叭沒有發出聲音

- 確認喇叭和已連接裝置電源皆已開啟。
- 確認喇叭和已連接裝置的音量沒有過低。
- 確認已連接裝置正在播放音樂。
- 如果裝置連接至AUDIO IN插孔,請確定音源線的兩個立體聲迷你插頭牢固地插入喇叭與已連接裝置。
- 喇叭周圍請勿放置金屬物體 •
- 確認已選擇正確的輸入。
- 關閉已連接裝置,然後重新開啟。
- 確定喇叭播放360 Reality Audio範例音樂。

#### 相關主題

● 播放360 Reality Audio範例音樂

無線喇叭 SRS-RA5000

## 靜噪、雜訊或聲音干擾

• 確定已連接裝置的音量沒有太大聲。

- 若已連接裝置具備等化器功能,請將其設為關閉。
- 喇叭周圍請勿放置微波爐 •
- 變更喇叭與室內Wi-Fi環境等裝置之間的距離,嘗試將喇叭裝設在其他位置。
- 將喇叭放在靠近BLUETOOTH裝置的位置。移開喇叭和BLUETOOTH裝置間的所有障礙物。
- 由於廣播時可能會產生雜訊,內建無線電或調音器的裝置無法透過BLUETOOTH連接至喇叭。這些裝置無法與喇叭進行BLUETOOTH連線。
- 將喇叭遠離電視、無線電或調音器等裝置。如果在這些裝置附近使用喇叭,雜訊可能中斷電視、無線電或類似裝置的 聲音。

● 這可能是訊號干擾所導致。嘗試將喇叭移到其他位置。如果移動位置後雜訊就消失,則表示喇叭沒有發生故障。

關閉已連接裝置,然後重新開啟。

鏡像音樂播放很可能導致聲音中斷。建議使用串流服務提供的應用程式投放音樂,或使用BLUETOOTH連線來播放音樂。
無線喇叭 SRS-RA5000

### 無法透過Wi-Fi<sup>®</sup>連線連接至網路

- 確定智慧型手機/iPhone已連接至Wi-Fi網路。如需詳細說明,請參閱智慧型手機/iPhone隨附的操作手冊。
- 確定喇叭已連接至與智慧型手機/iPhone相同的無線LAN。如需詳細說明,請參閱智慧型手機/iPhone隨附的操作手冊。
- 確定無線LAN路由器(存取點)已開啟。
- 當無線LAN連線正在使用中時,縮短喇叭與無線LAN路由器(存取點)的距離,然後重新進行無線LAN設定。
- 確定無線LAN路由器(存取點)設定正確。如果無線LAN路由器的SSID隱形模式開啟,請將其關閉。如需設定無線 LAN路由器的詳細說明,請參閱路由器隨附的操作手冊。
- 如果無線LAN路由器選擇正確的SSID,連線嘗試仍然失敗,請確定使用正確的密碼(加密金鑰)。
  - 密碼(加密金鑰)區分大小寫。輸入SSID時,務必檢查各字母的大小寫。SSID不可使用全形字元。務必輸入半形 字元。
  - 混淆字元的範例:
    - "I(大寫I)"和"I(小寫L)"
    - "0(數字0)"和"O(大寫O)"
    - "d ( 小寫D ) "和"b ( 小寫B ) "
    - "9(數字9)"和"q(小寫Q)"
- 將無線LAN路由器移到更靠近喇叭的位置。使用2.4 GHz頻率範圍的裝置(包括微波爐)、BLUETOOTH裝置及數位無 線裝置可能阻礙喇叭建立無線連線。請讓喇叭遠離這些裝置,或關閉裝置電源。
- 喇叭不支援IEEE 802.11ac。使用2.4 GHz頻率範圍(11b、11g或11n)或5 GHz頻率範圍(11a或11n)進行無線連線。
- 如果使用正確的設定,連線嘗試仍然失敗,請嘗試下列操作。
  - 關閉存取點(無線LAN路由器)、等待片刻,然後重新開啟。
  - 關閉喇叭、等待片刻,然後重新開啟。
  - 初始化喇叭,然後重新進行喇叭設定。

#### 相關主題

- 先決條件1:安裝"Sony | Music Center"並連接至Wi-Fi網路
- 安裝"Google Home"並連接至Wi-Fi網路

# SONY

說明指南

無線喇叭 SRS-RA5000

# 播放中斷

無線通訊受干擾。如果微波爐正在運作,請停止使用。

無線喇叭 SRS-RA5000

## 喇叭無法和BLUETOOTH裝置配對

- 將BLUETOOTH裝置移到距離無線喇叭1 m以內的位置。
- 您可能已初始化無線喇叭。初始化喇叭可能導致喇叭無法與BLUETOOTH裝置建立BLUETOOTH連線。在此情況下, 請從BLUETOOTH裝置刪除喇叭的配對資訊,然後重新執行配對程序。
- 當BLUETOOTH裝置的網路設定重設時,喇叭可能無法與BLUETOOTH裝置建立BLUETOOTH連線。請重新執行配對 程序。
- 在已連接BLUETOOTH裝置上更新軟體。
- 當喇叭的名稱沒有顯示在要配對的BLUETOOTH裝置上時,請嘗試下列操作:
  - 關閉BLUETOOTH裝置上的BLUETOOTH功能、重新開啟,然後搜尋喇叭的名稱。
  - 從BLUETOOTH裝置刪除配對資訊、關閉並重新開啟BLUETOOTH裝置,然後重新搜尋喇叭的名稱。
- 如果在要配對的BLUETOOTH裝置上看見[≱]出現在喇叭名稱旁,請關閉並重新開啟BLUETOOTH裝置,然後搜尋喇叭。
- 如果在要配對的BLUETOOTH裝置上出現兩個名稱作為喇叭名稱,請點選[∩]以建立BLUETOOTH連線。

#### 相關主題

- 與BLUETOOTH裝置配對及連接
- 與電腦配對(Windows)
- ●與電腦配對(Mac)
- 與電視配對

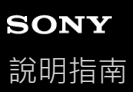

無線喇叭 SRS-RA5000

## 無法與一觸 (NFC) 功能建立連線

- NFC相容裝置的螢幕可能鎖定。先解鎖螢幕,再將裝置觸碰無線喇叭。如需詳細說明,請參閱NFC相容裝置隨附的操作手冊。
- 將NFC相容裝置保持觸碰喇叭上的N標記,直到出現震動為止。如果沒有,請緩慢地在四周移動裝置。
- 確認NFC相容裝置上的NFC功能已啟用。如需詳細說明,請參閱NFC相容裝置隨附的操作手冊。
- 若NFC相容裝置裝有保護殼,請將其取下。
- NFC接收靈敏度視NFC相容裝置而定。如果持續無法以一觸(NFC)方式將無線喇叭與NFC相容裝置建立連線/中斷連線, 請在NFC相容裝置上執行螢幕連線/中斷連線操作。如需詳細說明, 請參閱NFC相容裝置隨附的操作手冊。

#### 相關主題

● 與NFC相容裝置一觸 (NFC) 連接